# Sauvegarder et restaurer une image disque sur un SSD avec Clonezilla

Sommaire : Sauvegarde d'un disque avec Clonezilla Restauration d'un disque avec Clonezilla

Pour faire suite au précédent PDF : Dual boot Linux Mint et Windows 7 sur un SSD

Lorsque nos deux systèmes sont complètement paramétrés et personnalisés et qu'on vient donc de passer de longs moments à réaliser ce travail, il serait finalement bien dommage de ne pas « enregistrer » tout cela et en faire une sauvegarde

Et pas seulement une image de chaque système, mais du disque en entier et cela en utilisant un logiciel gratuit et performant:

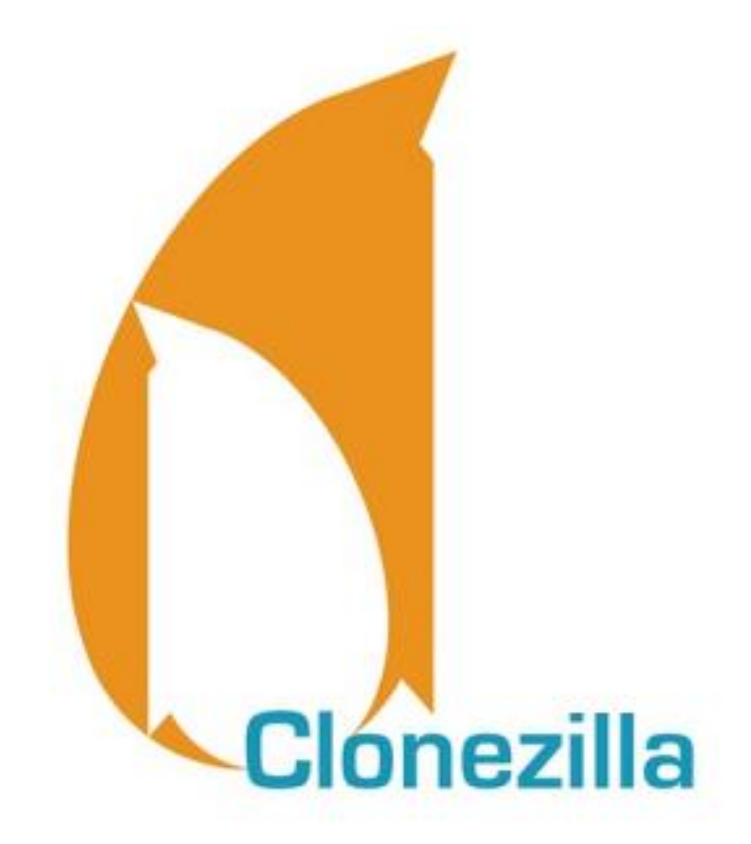

Je me suis inspiré des tutos suivants :

- Utilisation de Clonezilla de Mia
- Créer une copie de sauvegarde de son disque dur/SSD avec Clonezilla de Lecrabeinfo
- Restaurer une image disque sur un disque dur/SSD avec Clonezilla de Lecrabeinfo

Comme Mia, j'ai été un peu décontenancé par l'apparence « rustique » du logiciel, mais encore plus par les différents tutos qui affichaient une marche à suivre et des images reliées à une version précise de Clonezilla et donc difficile à suivre si on a une version différente !

C'est pourquoi cet « aide-mémoire » ne s'applique qu'à la version : clonezilla-live-20160210-wily-amd64 téléchargeable ICI

Pour la petite histoire, après avoir installé Windows 7, j'ai réalisé une sauvegarde de mon image système (Avec Acronis True Image) et lorsque j'ai voulu installer Linux sur une autre partition, comme c'était une première fois, j'ai effacé par mégarde toute la partition Windows

D'où l'importance d'avoir créé préalablement cette sauvegarde qui m'a permis de refaire toute l'opération sans ne rien perdre

| E Gestion de l'ordinateur         |                           |                      |                 |           |                          |                         |                            |                            |                         |          |              |          |                           |       |  |
|-----------------------------------|---------------------------|----------------------|-----------------|-----------|--------------------------|-------------------------|----------------------------|----------------------------|-------------------------|----------|--------------|----------|---------------------------|-------|--|
| Fichier Action Affichage ?        | ichier Action Affichage ? |                      |                 |           |                          |                         |                            |                            |                         |          |              |          |                           |       |  |
|                                   |                           |                      |                 |           |                          |                         |                            |                            |                         |          |              |          |                           |       |  |
| 🜆 Gestion de l'ordinateur (local) | Volume                    |                      | Disposition     | Туре      | Système de fichiers      | Statut                  |                            |                            |                         | Capacité | Espace libre | % Libres | Tolérance de pannes       | Délai |  |
| a 🎁 Outils système                | •                         |                      | Simple          | De base   |                          | Sain (Partition princip | ale)                       |                            |                         | 57,22 Go | 57,22 Go     | 100 %    | Non                       | 0%    |  |
| Planificateur de tâches           |                           |                      | Simple          | De base   |                          | Sain (Partition princip | ale)                       |                            |                         | 7,63 Go  | 7,63 Go      | 100 %    | Non                       | 0%    |  |
| Diservateur d'événements          |                           |                      | Simple          | De base   |                          | Sain (Partition princip | ale)                       |                            |                         | 93,63 Go | 93,63 Go     | 100 %    | Non                       | 0%    |  |
| Dossiers partagés                 | 📾 Windows 7 Pro -         | 64 Bits - Vidéo (C:) | Simple          | De base   | NTFS                     | Sain (Système, Démar    | rer, Fichier d'échange, Ao | ctif, Vidage sur incident, | , Partition principale) | 80,00 Go | 34,81 Go     | 44 %     | Non                       | 0%    |  |
| Withisateurs et groupes locaux    |                           |                      |                 |           |                          |                         |                            |                            |                         |          | •            |          |                           |       |  |
| Performance                       |                           |                      |                 |           |                          |                         |                            |                            |                         |          |              |          |                           |       |  |
| 📇 Gestionnaire de périphériques   | Disque 0                  |                      |                 |           |                          |                         |                            |                            |                         |          |              |          |                           |       |  |
| 🔺 📇 Stockage                      | De base                   | Windows 7 Pro - (    | 54 Bits - Vidé  | o (C:)    |                          |                         |                            |                            |                         |          |              |          |                           |       |  |
| Gestion des disques               | 238,47 Go                 | 80,00 Go NTFS        |                 |           |                          | 57,22 Go                |                            |                            | 7,63 Go                 |          |              | 9        | 3,63 Go                   |       |  |
| Services et applications          | En ligne                  | Sain (Système, Dér   | marrer, Fichier | d'échange | e, Actif, Vidage sur inc | d Sain (Partition pri   | ncipale)                   |                            | Sain (Partition princi  | ipale)   |              | S        | ain (Partition principale | )     |  |

## Je vais donc sauvegarder l'ensemble du SSD :

# SAUVEGARDE de l'image disque

- J'introduis le DVD (où a été gravé Clonezilla) dans le lecteur
- J'éteins l'ordinateur
- Je débranche tous les disques, sauf le SSD
- Puis je relance l'ordinateur et j'attends que Clonezilla démarre
- J'ai quelques secondes pour rapidement passer à la ligne : Other modes of Clonezilla live
- J'utilise pour cela les flèches du clavier (On peut également utiliser la souris)

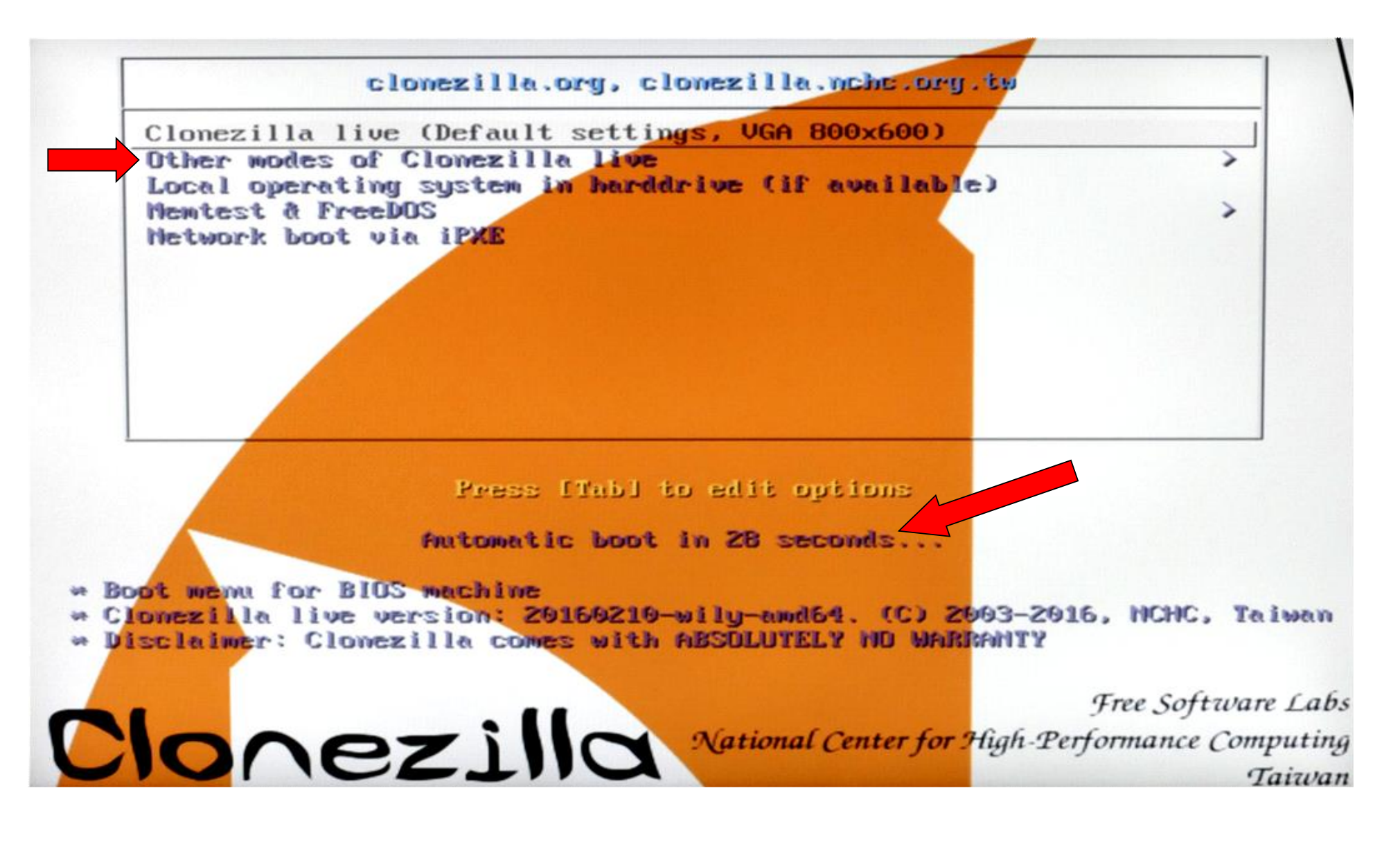

- Ouf, après la première action je ne suis plus limité dans le temps

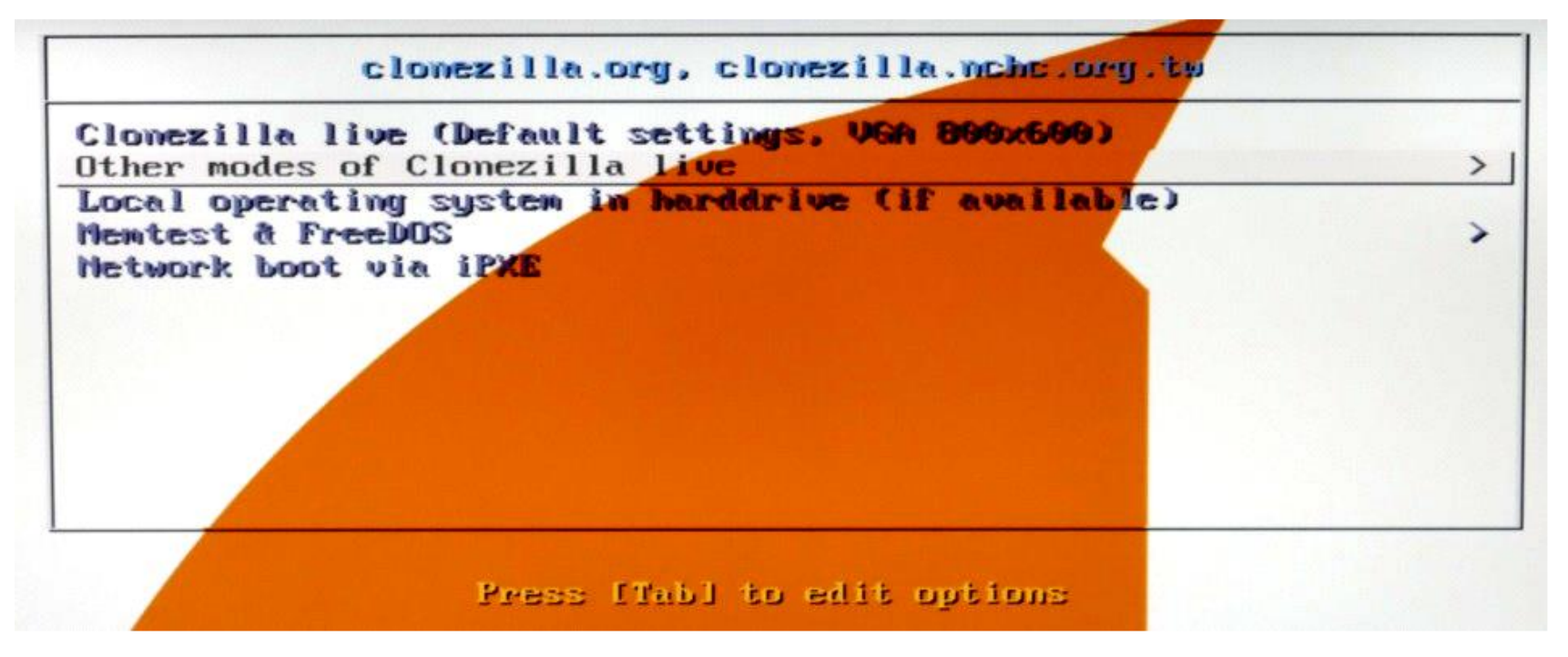

- Touche **Enter** du clavier pour valider mon choix
- Puis je sélectionne : Clonezilla live (Défault setting, VGA 1024x768)

| ezilla | live (De | ault sett  | ings, UGA  | 1024x768  | 0          |
|--------|----------|------------|------------|-----------|------------|
| ezilla | live (De | fault set  | tings, VGA | Parkage.  |            |
| zilla  | live (De | fault set  | tings, kns |           |            |
| zilla  | live (To | RAN. BOOT  | t media co | n be rem  | ved later) |
| zilla  | live (Sa | re graphic | : settings | , vya=noi | Weil J     |
| zilla  | live (Fa | ilsafe mod | le)        |           |            |
|        |          |            |            |           |            |
|        |          |            |            |           |            |
|        |          |            |            |           |            |
|        |          |            |            |           |            |

Je sélectionne la langue (toujours en utilisant les flèches du clavier ou la souris) :

| Which language do you prefer:                                                                                                    |
|----------------------------------------------------------------------------------------------------|
| ca_ES.UTF-8 Catalan   Catala<br>de_DE.UTF-8 German   Deutsch<br>en_US.UTF-8 English                                                                                                    |
| es_ES.UTF-8 Spanish   Español<br>+r_FR.UTF-8 French   Français                                                                                                    |
| it_IT.UTF-8 Italian   Italiano<br>ja_JP.UTF-8 Japanese   日本語<br>pt_BR.UTF-8 Brazilian Portuguese   Português do Brasil<br>ru_RU.UTF-8 Russian   Русский<br>sk_SK.UTF-8 Slovak   Slovenský<br>ta TB.UTF-8 Tupkish   Jörkse |
| zh_CN.UTF-8 Chinese (Simplified)   简体中文<br>zh_TW.UTF-8 Chinese (Traditional)   正體中文 - 臺灣                                                                                                    |
| <0k>                                                                                                    |

- Touche **Enter** du clavier pour valider mon choix

-

Puis je sélectionne : **Ne pas modifier le codage clavier** 

| Configuring con<br>Le codage clavier indique la disposit.<br>- « Choisir un codage clavier pour vo<br>choisir un codage clavier dans une<br>correspondant à votre architecture<br>claviers USB) ;<br>- « Ne pas modifier le codage clavier<br>ne pas écraser le réglage présent o<br>avec la commande install-keymap(8)<br>- « Conserver le codage clavier du no<br>ne charger aucun codage clavier du no<br>ne charger aucun codage clavier dans la<br>afficher tous les codages claviers<br>avec le clavier (souvent USB) d'uno<br>Politique de gestion des codages clavier<br>Choisir un codage clavier po<br>Ne pas modifier le codage clavier po | nsole-data<br>ion des symboles sur le clavier.<br>otre architecture » :<br>liste prédéfinie<br>(recommandé pour les<br>r » :<br>dans /etc/console, maintenu<br>;<br>oyau » :<br>démarrage ;<br>a liste complète » :<br>prédéfinis. Recommandé<br>e autre architecture.<br>ier :<br>our votre architecture<br>lavier |
|----------------------------------------------------------------------------------------------------|----------------------------------------------------------------------------------------------------|
| Conserver le codage clavier<br>Choisir un codage clavier da                                                                                                    | du noyau<br>ans la liste complète                                                                                                    |
| <0k>                                                                                                    | <cancel></cancel>                                                                                                    |

#### Retour au sommaire

Puis je sélectionne : **Start\_Clonezilla Démarrage de Clonezilla** 

| Start_Clonezil  | la Démarrage de Clonezilla  |
|-----------------|-----------------------------|
| <br>Enter_shell | Passer en ligne de commande |
|                 |                             |
| <0k>            | <cance1></cance1>           |

- Touche **Enter** du clavier pour valider mon choix
- Je sélectionne : device-image disque/partition vers/depuis image

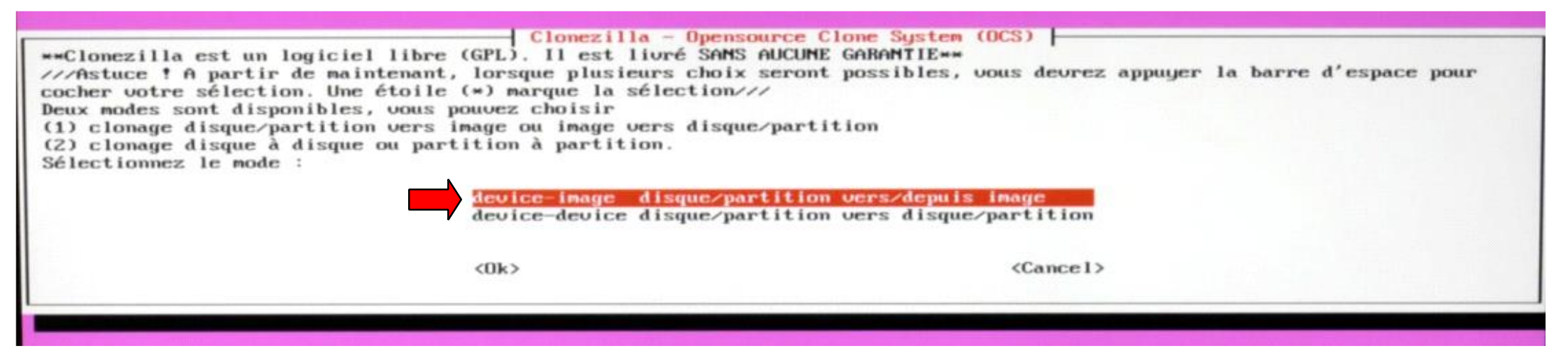

Je sélectionne : local\_dev Monter un périphérique local (p.ex. : disque dur, clef USB)

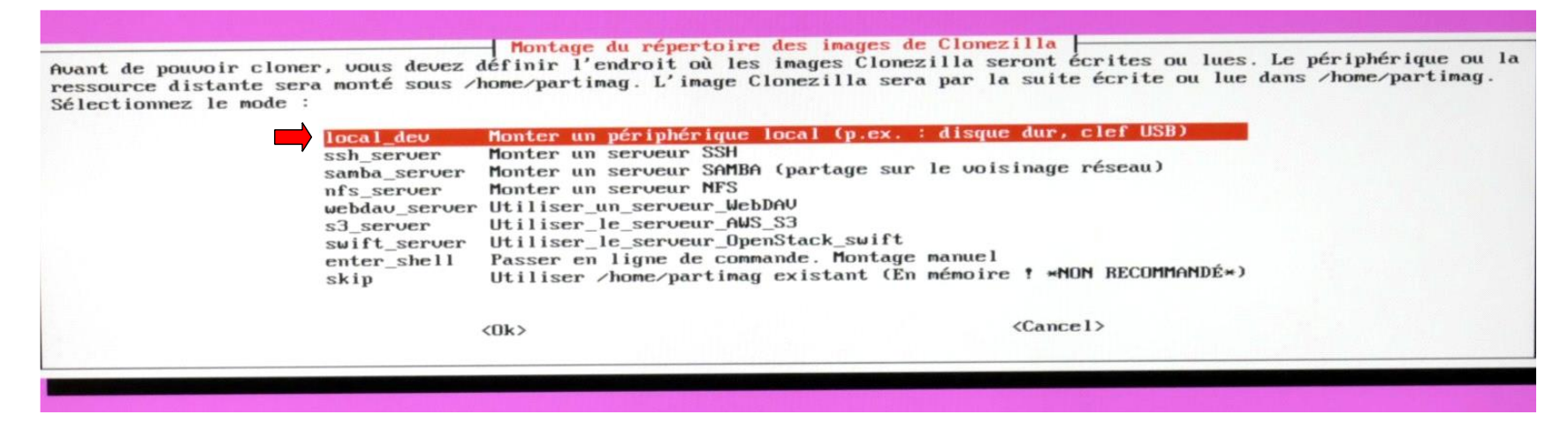

S'ouvre alors dans le bas de l'écran, cette demande :

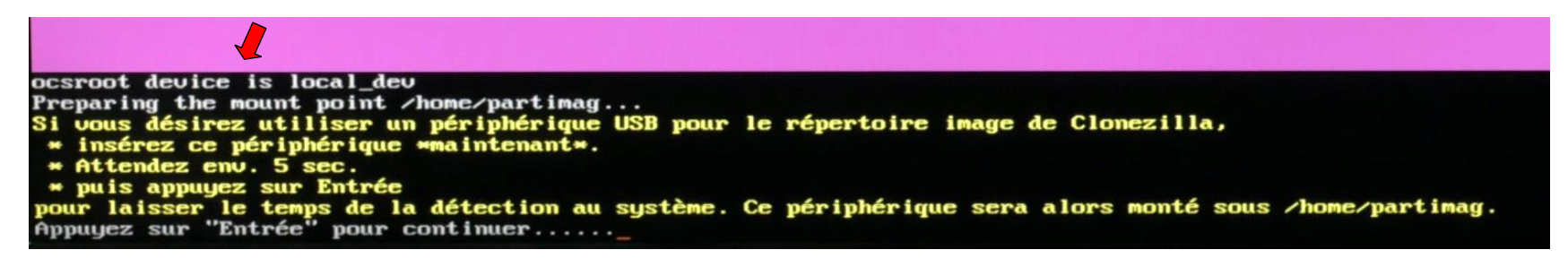

Je branche donc le disque USB <u>qui va recevoir la sauvegarde</u> et j'attends quelques secondes

- Touche Enter du clavier pour valider mon choix
- Puis je sélectionne le disque sdb5 ntfs qui est bien mon disque de SAUVEGARDE (Le sda1 en ntfs c'est Windows 7, sda2 et sda4 sont en ext4, c'est Linux) :

| Clonezilla - Opensource Clone System (OCS)   Mode:<br>Montage d'un périphérique sous /home/partimag (dépôt des images Clonezilla) pour lire ou écrire l'image dans /home/partimag.<br>///NOTE/// Ne montez PAS la partition à sauvegarder sous /home/partimag<br>Le nom de la partition est celui utilisé sous GNU/Linux. La lère partition du 1er disque est "hda1" ou "sda1", la 2è<br>partition du 1er disque est "hda2" ou "sda2", la lère partition du 2è disque est "hdb1" ou "sdb1", etc. Si le système que<br>vous voulez sauvegarder est MS Windows, en principe C: est hda1 (PATA) ou sda1 (PATA, SATA ou SCSI), et D: peut être hda2<br>(ou sda2), hda5 (ou sda5) |
|----------------------------------------------------------------------------------------------------|
| sda1 806_ntfs_Windows_7_Pr(In_SPCC_Solid_State)_SPCC_Solid_State_Disk_BC640797135300350663<br>sda2 57.26_ext4(In_SPCC_Solid_State)_SPCC_Solid_State_Disk_BC640797135300350663<br>sda4 93.66_ext4(In_SPCC_Solid_State)_SPCC_Solid_State_Disk_BC640797135300350663<br>sdb5 596.26_ntfs_SAUVEGARDE_U(In_2115_)_WDC_WD6400BPVT-80HX2T1_WD-WXL1A5196635                                                                                                    |
| <ok> <cancel></cancel></ok>                                                                                                    |

- Touche **Enter** du clavier pour valider mon choix
- Je sélectionne : / Répertoire\_parent\_sur\_le\_périphérique\_local

| Clonezilla - Opensource Clone System (OCS)<br>Quel répertoire pour l'image Clonezilla ? Seul, le premier niveau de répertoire est listé et l'image Clonezilla (son<br>répertoire) n'est pas affiché. En outre, les noms de répertoires qui contiennent des espaces ne sont pas listés non plus.:<br>Répertoire_parent_sur_le_périphérique_local<br>\$RECYCLE.BIN oct2 |                   |  |  |  |  |  |
|----------------------------------------------------------------------------------------------------|-------------------|--|--|--|--|--|
| <0k>                                                                                                    | <cancel></cancel> |  |  |  |  |  |

Retour au sommaire

| Jsage de l'es | pace dis | que   |       |      |                                            |
|---------------|----------|-------|-------|------|--------------------------------------------|
| Filesustem    | Size     | Used  | Avail | Use% | Mounted on                                 |
| susfs         | 0        | θ     | 0     | -    | /sus                                       |
| proc          | 0        | 0     | 0     | -    | /proc                                      |
| tmpfs         | 799M     | 8,9M  | 790M  | 2%   | /run                                       |
| deu/sr0       | 225M     | 225M  | 0     | 100% | /lib/live/mount/medium                     |
| /dev/loop0    | 1798     | 179M  | 0     | 100% | /lib/live/mount/rootfs/filesystem.squashfs |
| tmpfs         | 3,9G     | 0     | 3,9G  | 0%   | /lib/live/mount/overlay                    |
| overlay       | 3,9G     | 7,0M  | 3,9G  | 1%   | /                                          |
| levtmpfs      | 3,9G     | Θ     | 3,9G  | 0%   | /deu                                       |
| securityfs    | 0        | Θ     | Θ     | -    | /sys/kernel/security                       |
| tmpfs         | 3,9G     | Θ     | 3,96  | 0%   | /dev/shm                                   |
| deupts        | 0        | 0     | 0     | -    | /dev/pts                                   |
| tmpfs         | 5,0M     | 0     | 5,0M  | 0%   | /run/lock                                  |
| tmpfs         | 3,9G     | 0     | 3,96  | 0%   | /sys/fs/cgroup                             |
| cgroup        | Θ        | 0     | 0     | -    | /sys/fs/cgroup/systemd                     |
| pstore        | 0        | 0     | 0     | -    | /sys/fs/pstore                             |
| cgroup        | 0        | 0     | 0     | -    | /sys/fs/cgroup/cpu,cpuacct                 |
| cgroup        | 0        | 0     | 0     | 1.00 | /sys/fs/cgroup/memory                      |
| cgroup        | 0        | 0     | 0     | -    | <pre>/sys/fs/cgroup/net_cls,net_prio</pre> |
| cgroup        | θ        | 0     | 0     | -    | /sys/fs/cgroup/huget1b                     |
| cgroup        | 0        | 0     | 0     | -    | /sys/fs/cgroup/perf_event                  |
| cgroup        | 0        | 0     | 0     | -    | /sys/fs/cgroup/cpuset                      |
| cgroup        | 0        | 0     | 0     | -    | /sys/fs/cgroup/devices                     |
| cgroup        | 0        | 0     | 0     | -    | /sys/fs/cgroup/freezer                     |
| cgroup        | 0        | 0     | 0     | -    | /sys/fs/cgroup/blklo                       |
| systemd-1     | 0        | 0     |       | -    | /proc/sys/fs/binfmt_misc                   |
| hugetIbfs     | 0        | 0     | 0     | -    | /dev/hugepages                             |
| nqueue        | 0        |       | 0     |      | /dev/mqueue                                |
| debugfs       | 0        | 0     |       | -    | /sys/kernel/debug                          |
| sunrpc        | 0        | 0     |       |      | run/rpc_pipeis                             |
| Tusectl       | 2 20     |       | 2 00  | -    | /sys/is/iuse/connections                   |
| cmpis         | 3,96     |       | 3796  | 02   | mun duran (1000                            |
| tapis         | 6930     | 4600  | 1220  | 70%  | stan close l-day                           |
| deu cabs      | 5976     | 46.00 | 1370  | 70%  | chone coant image                          |

- Je sélectionne : Beginner Mode débutant : Accepter les options par défaut

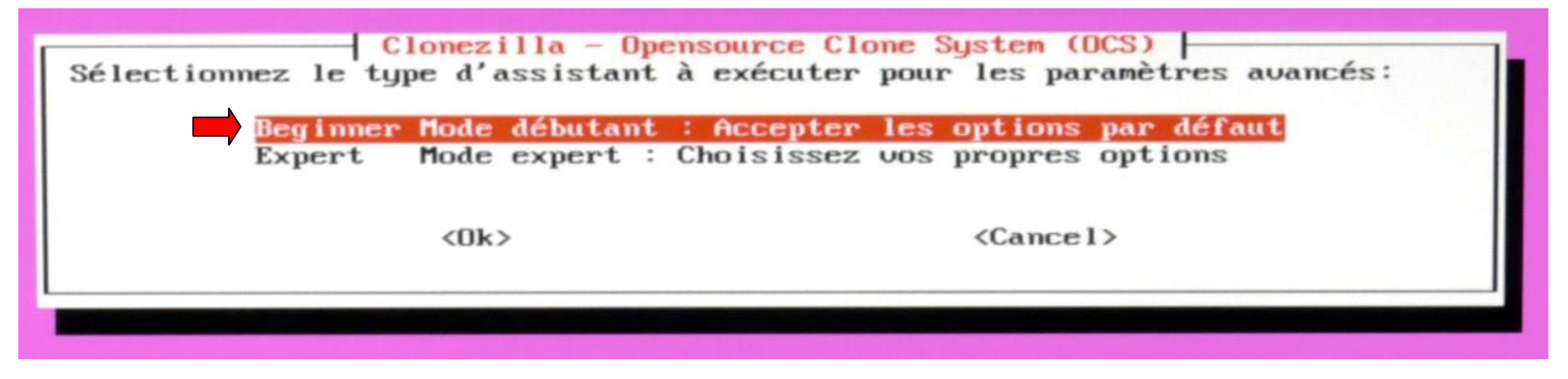

- Touche Enter pour continuer
- Je sélectionne : **SAVEDISK Sauvegarde\_le\_disque\_local\_dans\_une\_image**

| Clonezilla - Opensource Clone Sys<br>**Clonezilla est un logiciel libre (GPL). Il est livré SANS AU<br>*** Ce programme va écraser les données de votre disque dur lo<br>fichiers importants avant de restaurer ! ***<br>///Astuce ! A partir de maintenant, lorsque plusieurs choix se<br>cocher votre sélection. Une étoile (*) marque la sélection/// | tem (OCS): Sélectionnez le mode<br>CUNE GARANTIE**<br>rs de la restauration ! Il est recommandé de sauvegarder les<br>ront possibles, vous devrez appuyer la barre d'espace pour |  |  |  |  |  |
|----------------------------------------------------------------------------------------------------|----------------------------------------------------------------------------------------------------|--|--|--|--|--|
| savedisk Sauvegarder_le_disque_local_dans_une_image<br>saveparts Sauvegarder_les_partitions_locales_dans_une_image<br>exit sortir. Passer en ligne de commande                                                                                                    |                                                                                                    |  |  |  |  |  |
| <0k>                                                                                                    | <cancel></cancel>                                                                                                    |  |  |  |  |  |

- Pour le nom de l'image, j'ai tapé dans un premier temps cela :

| Clonezilla - Opensource Clone<br>Saisissez un nom pour l'image<br>2019-10-11-13-img Clone 1 | System (OCS)   Mode: savedisk |
|---------------------------------------------------------------------------------------------|-------------------------------|
| <0k>                                                                                        | <cancel></cancel>             |
|                                                                                             |                               |

- Clonezilla n'a pas aimé et me répond ainsi :

| Clonezilla - Opensource Clone System (OCS)   Mode: savedisk<br>Vous devez entrer un nom d'\'image correct (lettres, chiffres, _, - et .)!<br>Veuillez recommencer! |
|----------------------------------------------------------------------------------------------------|
| < <u>Ok&gt;</u>                                                                                                    |
|                                                                                                    |

- Touche **Enter** pour continuer
- Et cette fois j'ai fait dans la simplicité en tapant seulement 1 :

| ſ | - Clonezilla - Opensource Clone Syst<br>Saisissez un nom pour l'image | em (OCS)   Mode: : | savedisk |
|---|-----------------------------------------------------------------------|--------------------|----------|
|   | 2019-10-11-14-img1<br><0k>                                            | <cancel></cancel>  |          |
| 1 |                                                                       |                    |          |

Je sélectionne maintenant le disque qui va être cloné (Comme ii n'y a que le SSD branché) le choix est simplifié :

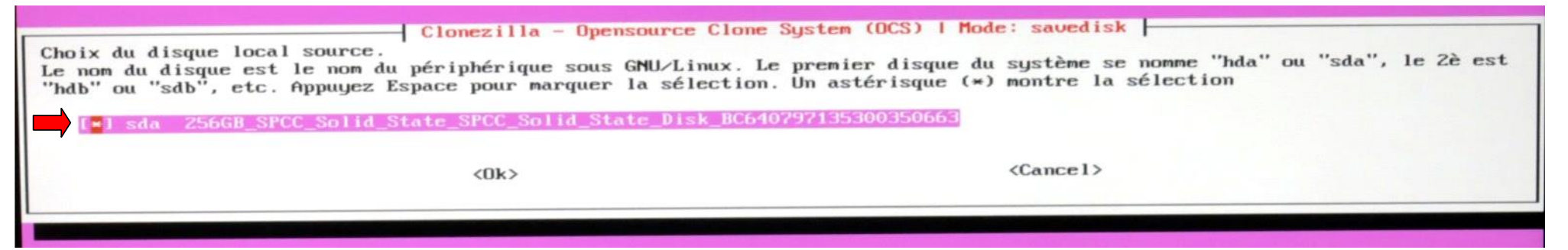

- Touche **Enter** du clavier pour valider mon choix
- Comme l'opération de vérification/réparation n'est pas supportée par Windows (ntfs) et que le disque contient les deux systèmes (Linux et Windows)
- Je sélectionne : Ne pas vérifier/réparer le système de fichier source

| Vous pouvez choisir de<br>pour les systèmes qui<br>NTFS, HFS+ | Paramètres avancés supplémenta<br>vérifier et réparer le système de fi<br>sont bien supportés par fsck sous GNU    | ires de Clonezilla I Mode: savedisk<br>chiers avant de le sauvegarder. Cette option n'est disponible que<br>/Linux, tels que ext2/3/4, reiserfs, xfs, jfs, vfat, mais PAS |
|---------------------------------------------------------------|----------------------------------------------------------------------------------------------------|----------------------------------------------------------------------------------------------------|
| -fsck-src-part<br>-fsck-src-part-y                            | Ne pas vérifier/réparer le système d<br>Vérifier et réparer interactivement<br>Vérifier et réparer automatiquement | <mark>e fichiers source</mark><br>le système de fichiers source avant de sauvegarder<br>(Danger !) le système de fichiers source avant de sauvegarder                     |
|                                                               | <0k>                                                                                                    | <cancel></cancel>                                                                                                    |

- Touche **Enter** du clavier pour valider mon choix
- Par contre j'autorise la vérification de l'image après la sauvegarde :

| Paramètres avancés supplé<br>Après la sauvegarde, voulez-vous vérifier que l'image<br>vérification. Elle n'écrit aucune donnée sur le disque | émentaires de Clonezilla   Mode: savedisk<br>est restaurable ? ///NOTE/// Cette opération ne réalise qu'une<br>e dur. |
|----------------------------------------------------------------------------------------------------|----------------------------------------------------------------------------------------------------|
| -scs Non, ne j                                                                                                    | <mark>ifier l'image sauvegardée</mark><br>pas vérifier l'image sauvegardée                                            |
| <0k>                                                                                                    | <cance1></cance1>                                                                                                    |

# Je sélectionne : **Ne pas chiffrer l'image**

| <ok> <cancel></cancel></ok> | Paramètres avancés supplémentaires de Clonezilla I Mode: savedisk<br>lez-vous chiffrer l'image ?<br>oui, eCryptfs sera utilisé pour le chiffrement de l'image. Ce logiciel utilise des mécanismes standard de chiffrement,<br>ération de clefs et de protection par phrase de passe. Sans votre sel, votre phrase de passe ou votre clef privée,<br>sonne ne pourra lire vos données.<br>DTE// Vous devrez vous souvenir de votre phrase de passe, sans quoi l'image sera inutilisable.<br><u>Ne pas chiffrer l'image</u><br>-enc Chiffrer l'image | de |
|-----------------------------|----------------------------------------------------------------------------------------------------|----|
|                             | <ok> <cancel></cancel></ok>                                                                                                    |    |

- Touche **Enter** du clavier pour valider mon choix
- Puis en bas de l'écran :

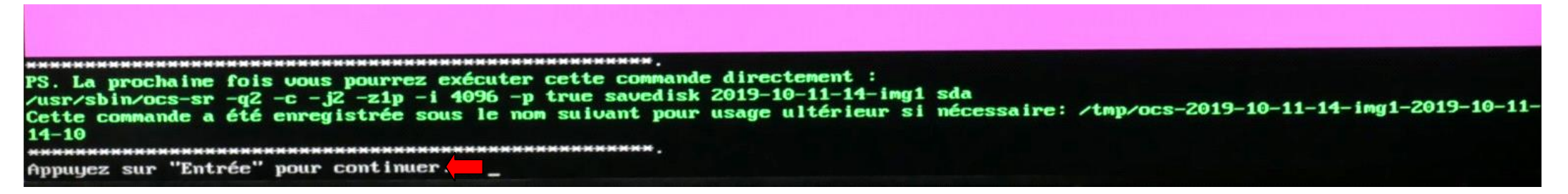

- Touche **Enter** du clavier pour continuer

Puis s'affiche cela (Avec une question en bas de texte) :

PS. La prochaine fois vous pourrez exécuter cette commande directement : /usr/sbin/ocs-sr -q2 -c -j2 -z1p -i 4096 -p true savedisk 2019-10-11-14-img1 sda Cette commande a été enregistrée sous le nom suivant pour usage ultérieur si nécessaire: /tmp/ocs-2019-10-11-14-img1-2019-10-11-14-10 Appuyez sur "Entrée" pour continuer... Activating the partition info in /proc... done! Selected device [sda] found! The selected devices: sda Searching for data partition(s)... Excluding busy partition or disk... Unmounted partitions (including extended or swap): sda1 sda2 sda3 sda4 Collecting info..... done! Searching for swap partition(s)... Excluding busy partition or disk... Unmounted partitions (including extended or swap): sda1 sda2 sda3 sda4 Collecting info..... donet The data partition to be saved: sda1 sda2 sda4 The swap partition to be saved: sda3 Activating the partition info in /proc... done! Selected device [sda1] found? Selected device [sda2] found? Selected device [sda4] found? The selected devices: sda1 sda2 sda4 Getting /dev/sda1 info... Getting /dev/sda2 info... Getting /dev/sda4 info... La prochaine étape consiste à sauvegarder le disque ou la partition de cette machine sous forme d'une image: Machine: P5K Premium sda (256GB\_SPCC\_Solid\_State\_SPCC\_Solid\_State\_Disk\_BC640797135300350663) sda1 (806\_ntfs\_Windows\_7\_Pr(In\_SPCC\_Solid\_State)\_SPCC\_Solid\_State\_Disk\_BC640797135300350663) sda2 (57.26\_ext4(In\_SPCC\_Solid\_State)\_SPCC\_Solid\_State\_Disk\_BC640797135300350 5 sda4 (93.66\_ext4(In\_SPCC\_Solid\_State)\_SPCC\_Solid\_State\_Disk\_BC640797135300350663) -> "/home/partimag/2019-10-11-14-img1". Etes-vous sûr de vouloir continuer? (y/n)

Je tape **y** pour (Yes)

-> "/home/partimag/2019-10-11-14-img1", Etes-vous sûr de vouloir continuer? (y/n) y

Retour au sommaire

- Et les opérations commencent (La partie Windows 7 en NTFS) :

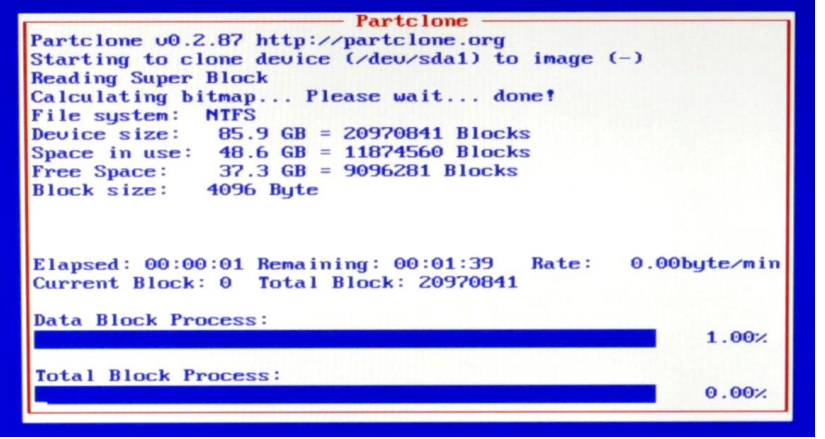

| Starting to clone device (/dev/sdal) to im                                                                    | age (-)               |
|----------------------------------------------------------------------------------------------------|-----------------------|
| Calculating bitman Please wait done!                                                                          |                       |
| File system: NTFS                                                                                             |                       |
| Device size: 85.9 GB = 20970841 Blocks                                                                        |                       |
| Space in use: 48.6 GB = 11874560 Blocks                                                                       |                       |
| Free Space: 37.3 GB = 9096281 Blocks                                                                          |                       |
| Block size: 4096 Byte                                                                                         |                       |
| Elapsed: 00:07:35 Remaining: 00:02:07 Ra<br>Current Block: 9395319 Total Block: 209700<br>Data Block Process: | te: 5.0068/min<br>841 |
| DIG DIGER ITOCCAST                                                                                            | 78.17                 |
|                                                                                                    |                       |
|                                                                                                    |                       |
| Total Block Process:                                                                                          |                       |

- Puis :

| <pre>tarting to clone device (/dev/sda1) to image (-) sading Super Block alculating bitmap Please wait done! ile system: NTFS evice size: 85.9 GB = 20970841 Blocks pace in use: 48.6 GB = 11874560 Blocks ree Space: 37.3 GB = 9096281 Blocks lock size: 4096 Byte mcing OK! artclone successfully cloned the device (/dev/sda1 mage (-) otal Time: 00:10:38 Remaining: 00:00:00</pre> | ) to th |
|----------------------------------------------------------------------------------------------------|---------|
| <pre>sading Super Block<br/>alculating bitmap Please wait done!<br/>ile system: MTFS<br/>svice size: 85.9 GB = 20970841 Blocks<br/>pace in use: 48.6 GB = 11874560 Blocks<br/>ree Space: 37.3 GB = 9096281 Blocks<br/>lock size: 4096 Byte<br/>mcing OK!<br/>mrtclone successfully cloned the device (/dev/sda1<br/>mage (-)<br/>otal Time: 00:10:38 Remaining: 00:00:00</pre>          | ) to th |
| alculating bitmap Please wait done!<br>ile system: NTFS<br>evice size: 85.9 GB = 20970841 Blocks<br>pace in use: 48.6 GB = 11874560 Blocks<br>pace Space: 37.3 GB = 9096281 Blocks<br>lock size: 4096 Byte<br>mcing OK!<br>mrtclone successfully cloned the device (/dev/sda1<br>mage (-)<br>ptal Time: 00:10:38 Remaining: 00:00:00                                                    | ) to th |
| <pre>ile system: NTFS svice size: 85.9 GB = 20970841 Blocks pace in use: 48.6 GB = 11874560 Blocks ree Space: 37.3 GB = 9096281 Blocks lock size: 4096 Byte pncing OK! urtclone successfully cloned the device (/dev/sda1 mage (-) ptal Time: 00:10:38 Remaining: 00:00:00</pre>                                                                                                    | ) to th |
| evice size: 85.9 GB = 20970841 Blocks<br>bace in use: 48.6 GB = 11874560 Blocks<br>ree Space: 37.3 GB = 9096281 Blocks<br>lock size: 4096 Byte<br>mcing OK!<br>artclone successfully cloned the device (/dev/sda1<br>mage (-)<br>btal Time: 00:10:38 Remaining: 00:00:00                                                                                                    | ) to th |
| pace in use: 48.6 GB = 11874560 Blocks<br>ree Space: 37.3 GB = 9096281 Blocks<br>lock size: 4096 Byte<br>uncing OR!<br>artclone successfully cloned the device (/dev/sda1<br>mage (-)<br>otal Time: 00:10:38 Remaining: 00:00:00                                                                                                    | ) to th |
| ree Space: 37.3 GB = 9096281 Blocks<br>lock size: 4096 Byte<br>pncing OK!<br>artclone successfully cloned the device (/dev/sda1<br>mage (-)<br>otal Time: 00:10:38 Remaining: 00:00:00                                                                                                    | ) to th |
| lock size: 4096 Byte<br>mcing OK!<br>artclone successfully cloned the device (/dev/sda1<br>mage (-)<br>otal Time: 00:10:38 Remaining: 00:00:00                                                                                                    | ) to th |
| <pre>yncing OK!<br/>artclone successfully cloned the device (/dev/sda1<br/>mage (-)<br/>otal Time: 00:10:38 Remaining: 00:00:00</pre>                                                                                                    | ) to th |
| artclone successfully cloned the device (/dev/sdal<br>mage (-)<br>otal Time: 00:10:38 Remaining: 00:00:00                                                                                                    | ) to th |
| nage (-)<br>otal Time: 00:10:38 Remaining: 00:00:00                                                                                                    |         |
| otal Time: 00:10:38 Remaining: 00:00:00                                                                                                    |         |
| Stal lime: 00:10:36 Remaining: 00:00:00                                                                                                    |         |
| In Rate 1 A 5 7CB (min)                                                                                                    |         |
| A Nate: 1.5rab/min                                                                                                    |         |
| ata Block Process:                                                                                                    |         |
| ACC DIOCH TROUGS.                                                                                                    | 100.00  |
|                                                                                                    |         |
| otal Block Process:                                                                                                    |         |
|                                                                                                    | 100.00  |
|                                                                                                    |         |
|                                                                                                    |         |
|                                                                                                    |         |

Cloned successfully. Checking the disk space...

Retour au sommaire

- C'est maintenant le tour pour Linux (EXTFS)

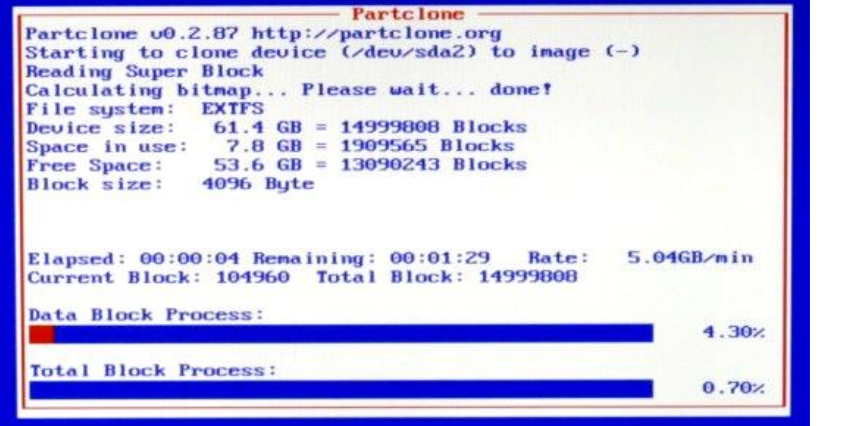

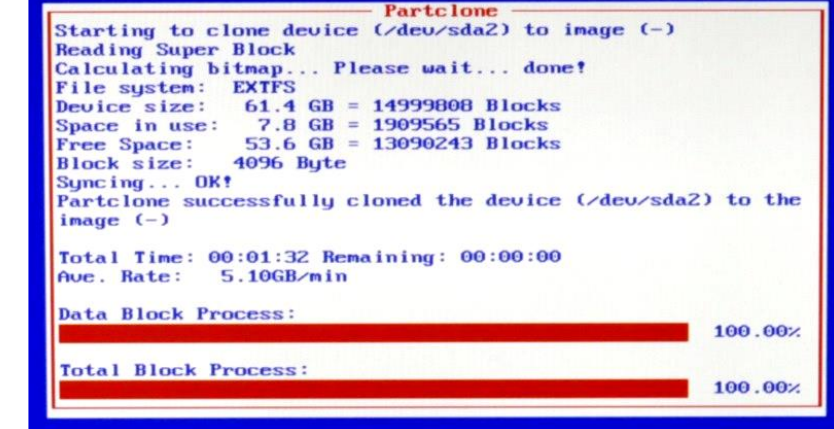

- Puis :

Partclone Starting to clone device (/dev/sda2) to image (-) **Reading Super Block** Calculating bitmap... Please wait... done! File system: EXTFS Device size: 61.4 GB = 14999808 Blocks Space in use: 7.8 GB = 1909565 Blocks Free Space: 53.6 GB = 13090243 Blocks Block size: 4096 Bute Syncing... OK! Partclone successfully cloned the device (/dev/sda2) to the image (-) Total Time: 00:01:32 Remaining: 00:00:00 Ave. Rate: 5.10GB/min Data Block Process: 100.00% Total Block Process: 100.00%

Cloned successfully. Checking the disk space...

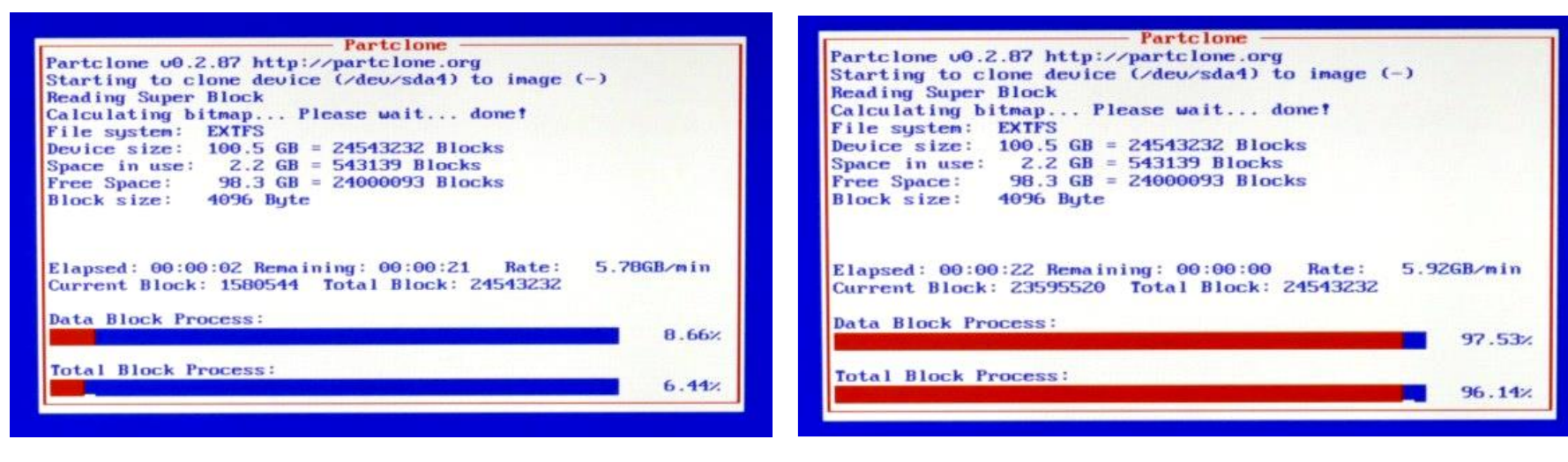

#### - Puis :

Partclone Starting to clone device (/dev/sda4) to image (-) Reading Super Block Calculating bitmap... Please wait... done! File system: EXTFS Device size: 100.5 GB = 24543232 Blocks Space in use: 2.2 GB = 543139 Blocks Free Space: 98.3 GB = 24000093 Blocks Block size: 4096 Bute Syncing... OK! Partclone successfully cloned the device (/dev/sda4) to the image (-) Total Time: 00:00:24 Remaining: 00:00:00 Ave. Rate: 5.56GB/min Data Block Process: 100.00% **Total Block Process:** 100.00% Cloned successfully. Checking the disk space ...

>>> Time elapsed: 31.92 secs (~ .532 mins)
Finished saving /dev/sda4 as /home/partimag/2019-10-11-14-img1/sda4.ext4-ptcl-img.gz

- Commence alors la vérification des images (D'abord Windows)

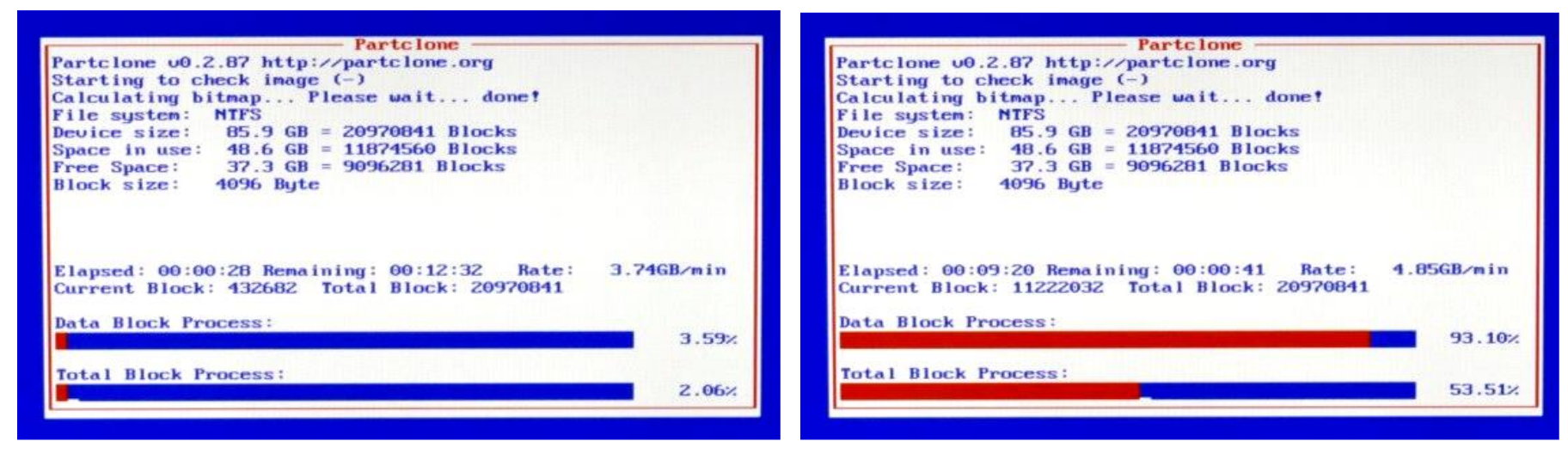

#### - Puis :

| Partolone                                                                                                    |         |
|----------------------------------------------------------------------------------------------------|---------|
| Starting to check image (-)                                                                                                    |         |
| Calculating bitmap Please wait done!                                                                                                    |         |
| File system: NTFS                                                                                                    |         |
| Device size: 85.9 GB = 20970841 Blocks                                                                                                    |         |
| Space in use: 48.6 GB = 11874560 Blocks                                                                                                    |         |
| Free Space: 37.3 GB = 9096281 Blocks                                                                                                    |         |
| Block size: 4096 Byte                                                                                                    |         |
| Partclone successfully checked the image (-)                                                                                                    |         |
|                                                                                                    |         |
| Total Time: 00:10:12 Remaining: 00:00:00                                                                                                    |         |
| Ave. Rate: 4.77GB/min                                                                                                    |         |
| Data Block Process:                                                                                                    |         |
| Conception of the Conception of the Conception o | 100.00% |
| Total Block Process:                                                                                                    |         |
| TOTAT DIOCH TROCKS                                                                                                    | 100.00% |

Checked successfully.

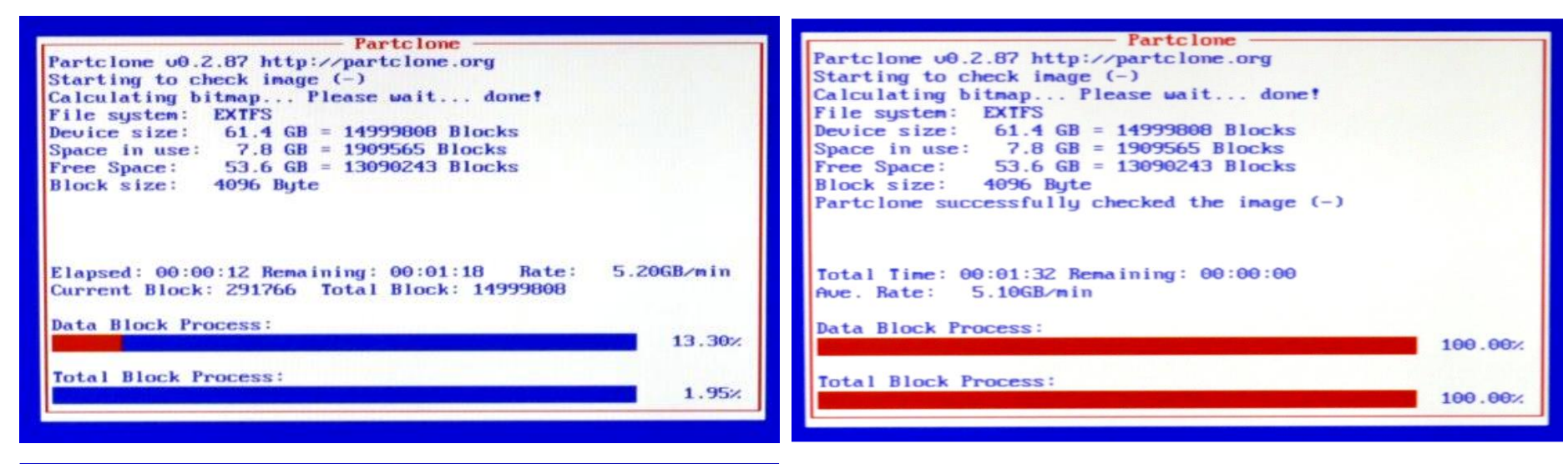

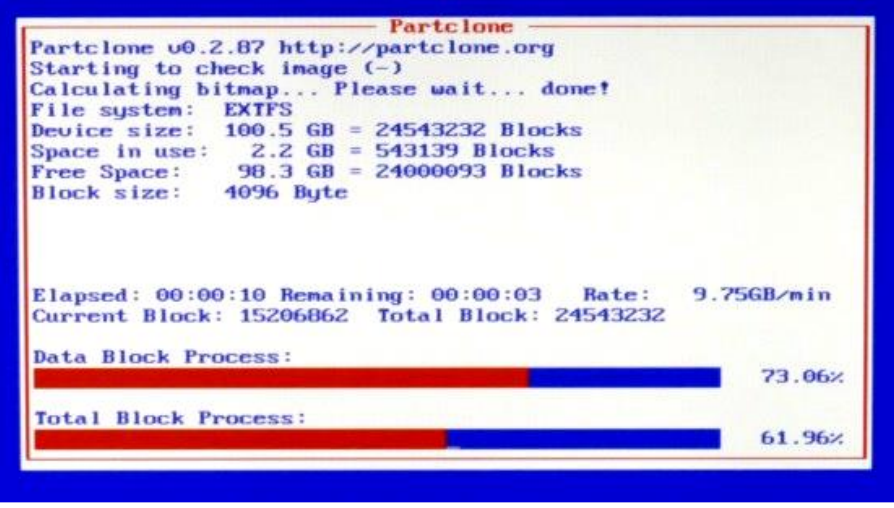

- Et finalement :

Checked successfully. L'image de cette partition peut être restaurée: sda4 \*\*\*\*\*\*\*\* Toutes les images de partitions ou de périphériques LV de cette image ont été vérifiées et toutes sont restaurables: 2019-10-11-14-img1 Summary of image checking: Partition table file for disk was found: sda MBR file for this disk was found: sda L'image de cette partition peut être restaurée: sda1 L'image de cette partition peut être restaurée: sda2 L'image de cette partition peut être restaurée: sda4 Toutes les images de partitions ou de périphériques LV de cette image ont été vérifiées et toutes sont restaurables: 2019-10-11-14-img1 \_\_\_\_\_\_ Checking if udeud rules have to be restored... ■/lib/udev/rules.d/85-lum2.rules.drblsave= -> ■/lib/udev/rules.d/85-lum2.rules= Running 'udevadm control ---reload-rules' to reload udevd rules... This program is not started by Clonezilla server, so skip notifying it the job is done. Finished! Now suncing - flush filesystem buffers... Ending /usr/sbin/ocs-sr at 2019-10-11 14:39:23 UTC... Si vous voulez utiliser Clonezilla à nouveau: (1) Restez sous cette console (console 1) et entrez en mode ligne de commande (2) Tapez "exit" ou "logout" Si vous avez terminé, tapez 'poweroff' ou 'reboot', ou bien suivez le menu pour suivre la procédure normale d'arrêt ou de redéma rrage. Notez que si votre média de démarrage est inscriptible (clef USB par ex.), et s'il est monté, un arrêt ou un rédémarrage anormaux pourraient le rendre inutilisable ? Appuyez sur "Entrée" pour continuer...\_

- Touche Enter pour continuer

Retour au sommaire

- Je choisis d'arrêter l'ordinateur

| powerof | À Arrêt                                                                       |
|---------|-------------------------------------------------------------------------------|
| reboot  | Redemarrage<br>Passen en ligne de commande                                    |
| rerun1  | Recommencer (s'il est monté, le dépôt des images /home/partimag sera démonté) |
| rerunZ  | Recommencer_(laisser_le_dépôt_des_images_/home/partimag_monté)                |
|         |                                                                               |
|         | <0k>                                                                          |

- Touche **Enter** pour continuer
- Je profite d'éjecter le DVD avant que l'ordinateur ne s'arrête
- Je rallume l'ordinateur, si je désire vérifier la taille de la sauvegarde (Là, j'ai redémarré sur **Windows**)

|              | 🌄 Windows 7 Pro - 64 Bits - Vidéo (C:) | 79,9 Go | 34,8 Go |
|--------------|----------------------------------------|---------|---------|
| $\mathbf{i}$ | a SAUVEGARDE USB (T:)                  | 596 Go  | 136 Go  |

- On trouve à la racine du disque ce dossier :

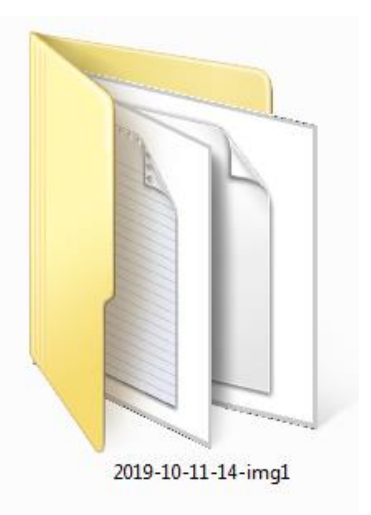

- Clic droit → Propriétés :

| 🚶 Propriétés d            | e : 2019-10-11-14-img1                                           |
|---------------------------|------------------------------------------------------------------|
| Général Parta             | ge Sécurité Versions précédentes Personnaliser                   |
|                           | 2019-10-11-14-img1                                               |
| Type :                    | Dossier de fichiers                                              |
| Emplacement :             | T:\                                                              |
| Taille :                  | 18,0 Go (19 427 900 160 octets)                                  |
| Taille sur le<br>disque : | 18.0 Go (19 427 971 072 octets)                                  |
| Contenu :                 | 26 Fichiers, 0 Dossiers                                          |
| Créé le :                 | Aujourd'hui 11 octobre 2019, 16:13:31                            |
| Attributs :               | Lecture seule (s'applique uniquement aux<br>fichiers du dossier) |
|                           | Caché Avancé                                                     |
|                           |                                                                  |
|                           |                                                                  |
|                           |                                                                  |
|                           | OK Annuler Appliquer                                             |

- Si on est très curieux, on ouvre le dossier :

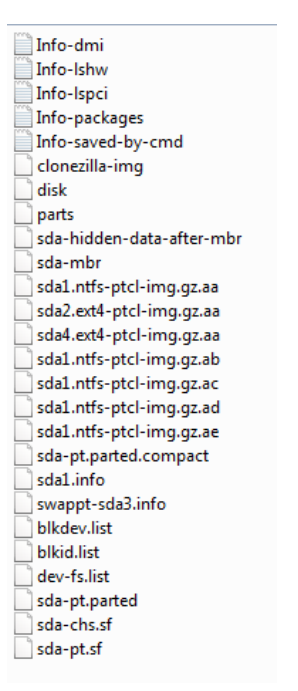

# **RESTAURATION de l'image disque**

- J'introduis le DVD (où a été gravé Clonezilla) dans le lecteur
- J'éteins l'ordinateur
- Je débranche tous les disques, sauf le SSD
- Puis je relance l'ordinateur et j'attends que Clonezilla démarre
- J'ai quelques secondes pour rapidement passer à la ligne : Other modes of Clonezilla live
- J'utilise pour cela les flèches du clavier (On peut également utiliser la souris)

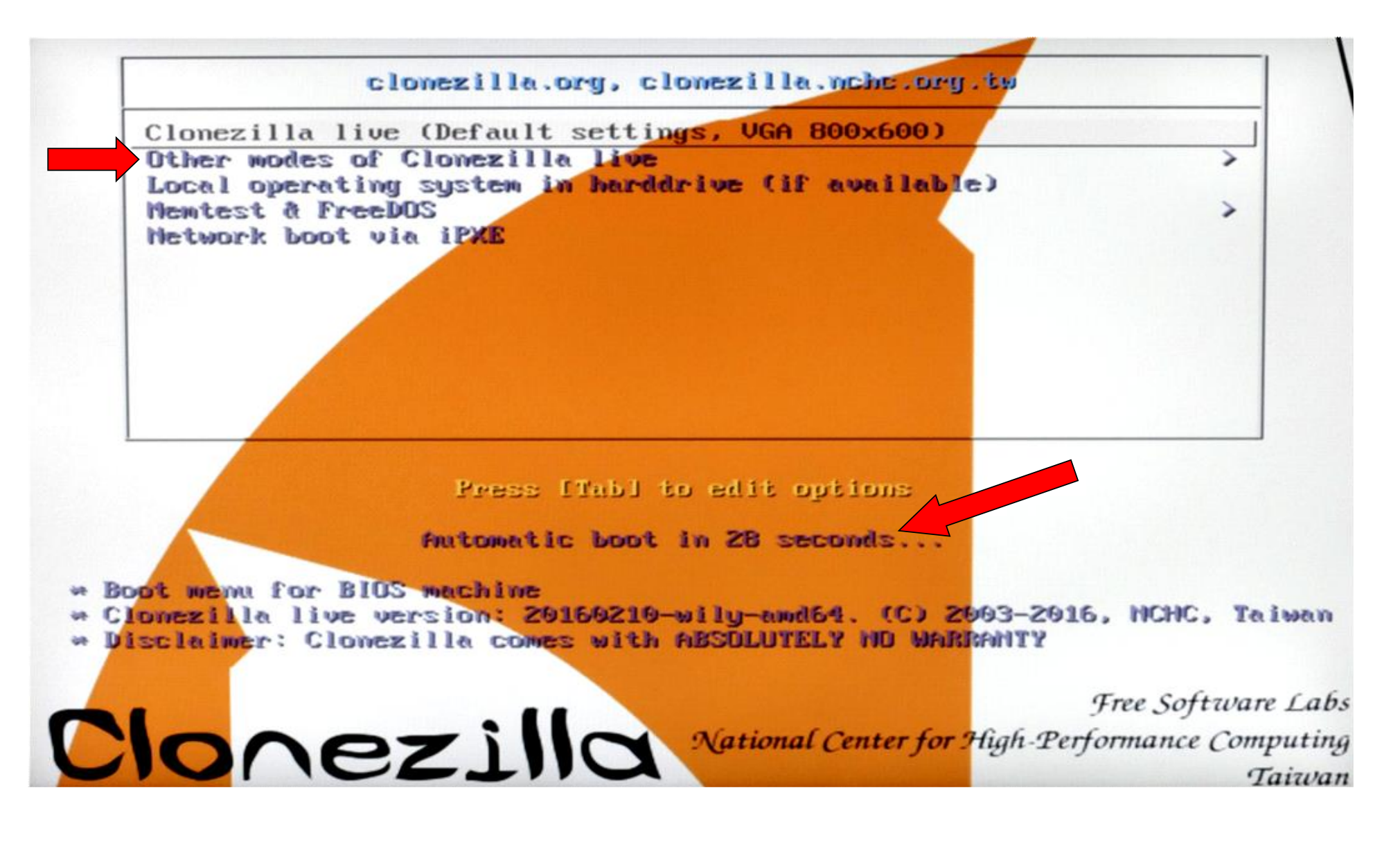

- Ouf, après la première action je ne suis plus limité dans le temps

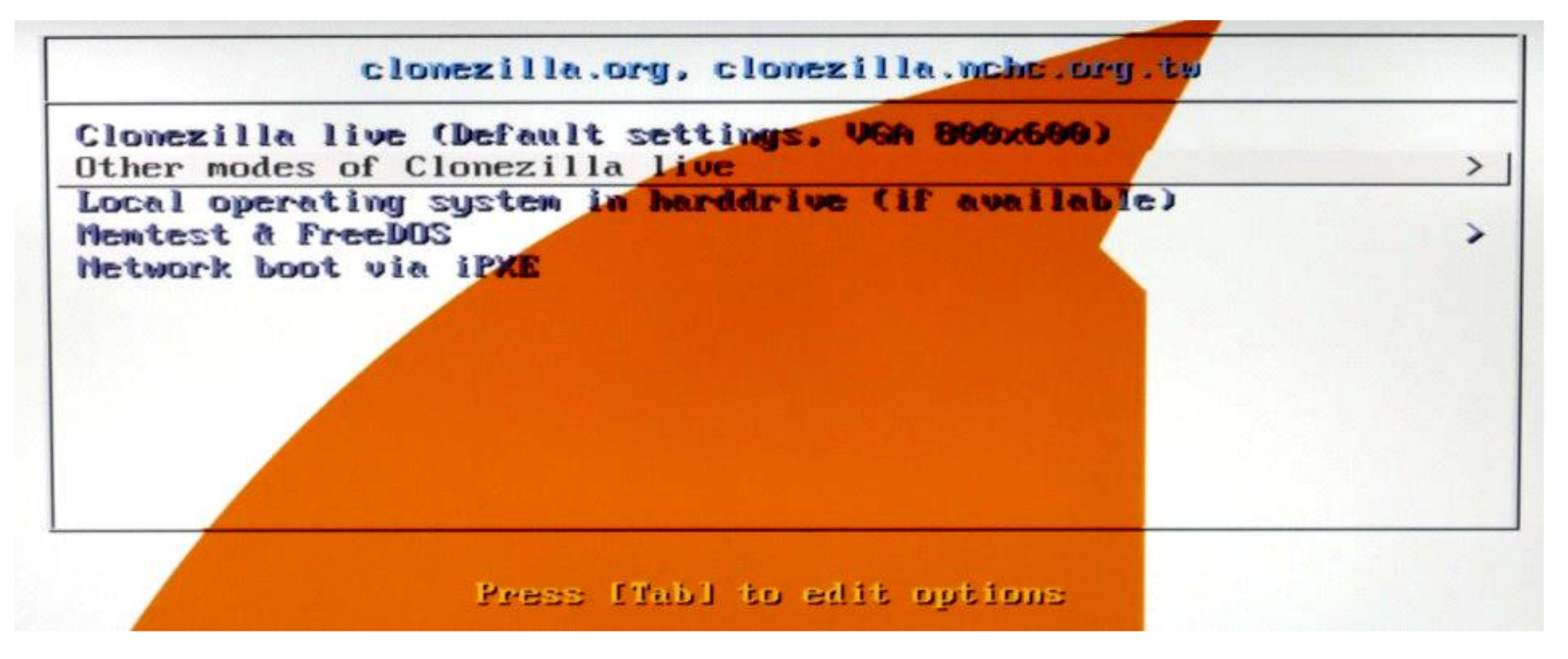

- Touche Enter du clavier pour valider mon choix
- Puis je sélectionne : Clonezilla live (Défault setting, VGA 1024x768)

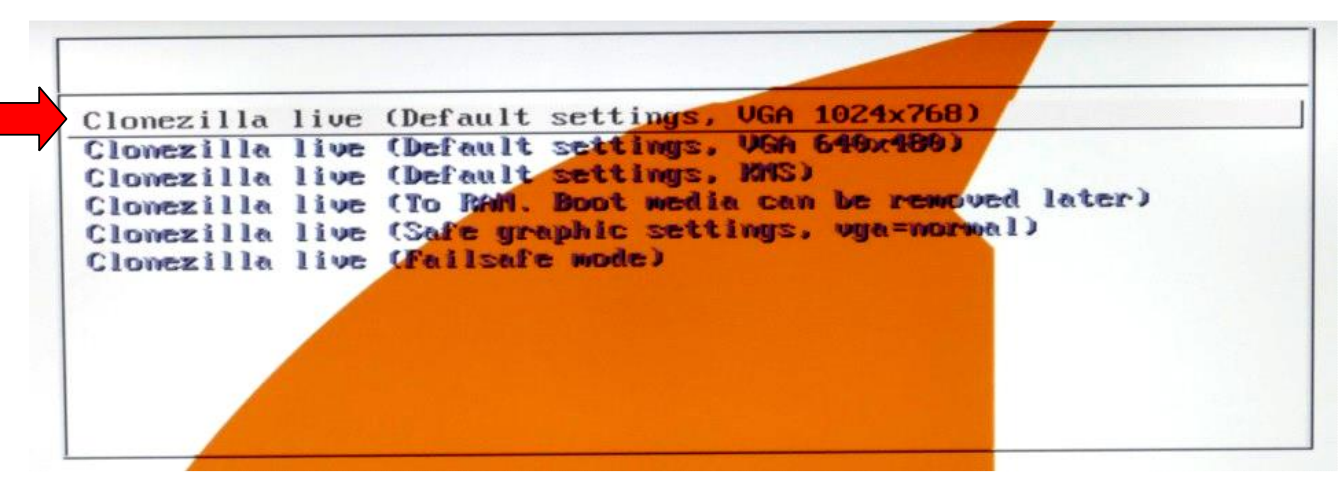

Touche **Enter** du clavier pour valider mon choix

------ Attendre ------

Je sélectionne la langue (toujours en utilisant les flèches du clavier ou la souris) :

| Which language do you prefer:                                                                                                    |
|----------------------------------------------------------------------------------------------------|
| ca_ES.UTF-8 Catalan   Catala<br>de_DE.UTF-8 German   Deutsch<br>en_US.UTF-8 English                                                                                                    |
| es_ES.UTF-8 Spanish   Español<br>+r_FR.UTF-8 French   Français                                                                                                    |
| it_IT.UTF-8 Italian   Italiano<br>ja_JP.UTF-8 Japanese   日本語<br>pt_BR.UTF-8 Brazilian Portuguese   Português do Brasil<br>ru_RU.UTF-8 Russian   Русский<br>sk_SK.UTF-8 Slovak   Slovenský<br>ta TB.UTF-8 Tupkish   Jörkse |
| zh_CN.UTF-8 Chinese (Simplified)   简体中文<br>zh_TW.UTF-8 Chinese (Traditional)   正體中文 - 臺灣                                                                                                    |
| <0k>                                                                                                    |

- Touche **Enter** du clavier pour valider mon choix

-

Puis je sélectionne : **Ne pas modifier le codage clavier** 

| Configuring con<br>Le codage clavier indique la disposit.<br>- « Choisir un codage clavier pour vo<br>choisir un codage clavier dans une<br>correspondant à votre architecture<br>claviers USB) ;<br>- « Ne pas modifier le codage clavier<br>ne pas écraser le réglage présent o<br>avec la commande install-keymap(8)<br>- « Conserver le codage clavier du no<br>ne charger aucun codage clavier du no<br>ne charger aucun codage clavier dans la<br>afficher tous les codages claviers<br>avec le clavier (souvent USB) d'uno<br>Politique de gestion des codages clavier<br>Choisir un codage clavier po<br>Ne pas modifier le codage clavier po | nsole-data<br>ion des symboles sur le clavier.<br>otre architecture » :<br>liste prédéfinie<br>(recommandé pour les<br>r » :<br>dans /etc/console, maintenu<br>;<br>oyau » :<br>démarrage ;<br>a liste complète » :<br>prédéfinis. Recommandé<br>e autre architecture.<br>ier :<br>our votre architecture<br>lavier |
|----------------------------------------------------------------------------------------------------|----------------------------------------------------------------------------------------------------|
| Conserver le codage clavier<br>Choisir un codage clavier da                                                                                                    | du noyau<br>ans la liste complète                                                                                                    |
| <0k>                                                                                                    | <cancel></cancel>                                                                                                    |

#### Retour au sommaire

Puis je sélectionne : **Start\_Clonezilla Démarrage de Clonezilla** 

| Start_Clonezil  | la Démarrage de Clonezilla  |
|-----------------|-----------------------------|
| <br>Enter_shell | Passer en ligne de commande |
|                 |                             |
| <0k>            | <cance1></cance1>           |

- Touche **Enter** du clavier pour valider mon choix
- Je sélectionne : device-image disque/partition vers/depuis image

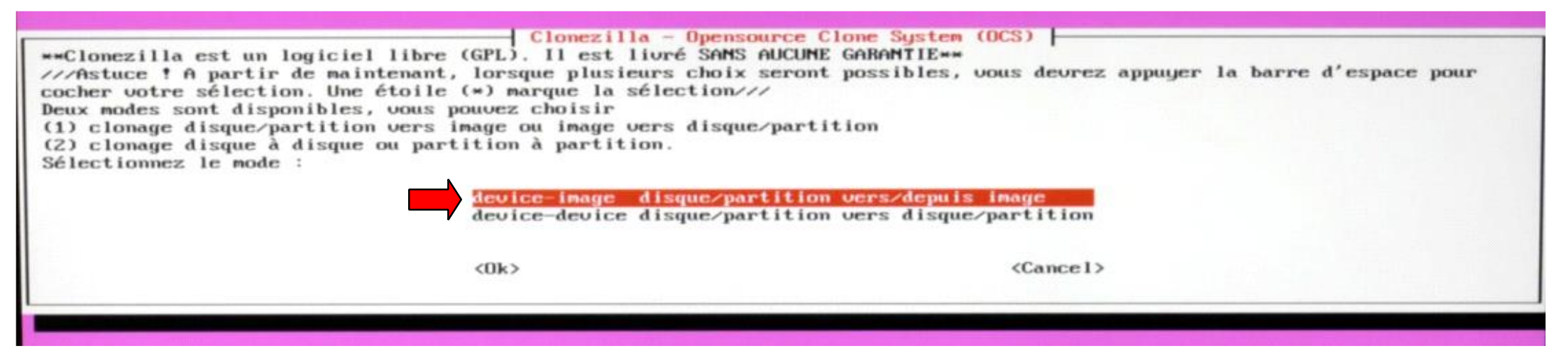

Je sélectionne : local\_dev Monter un périphérique local (p.ex. : disque dur, clef USB)

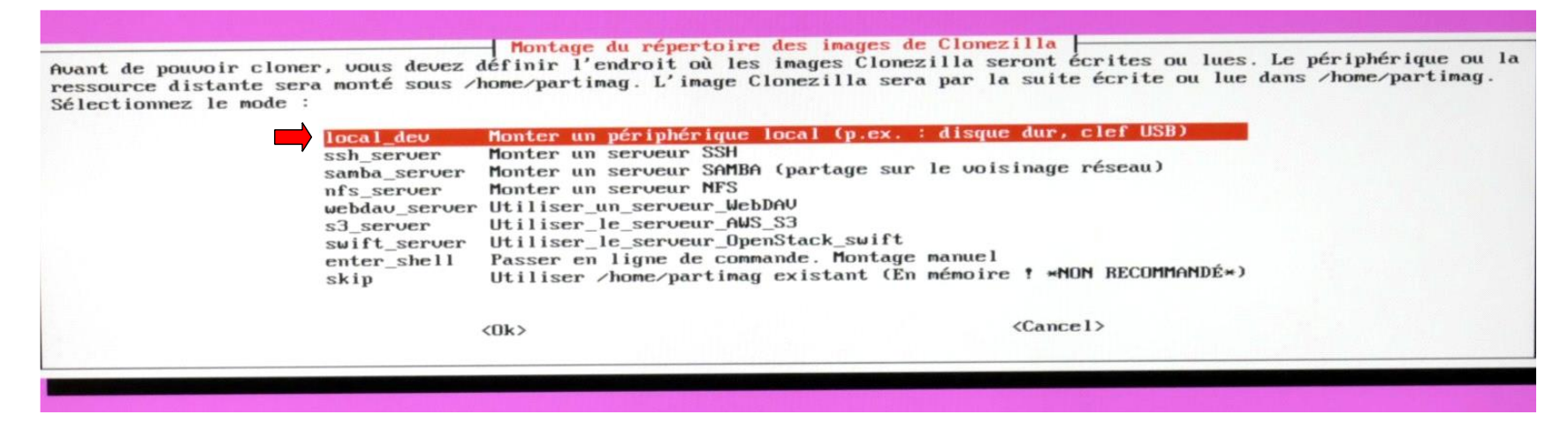

S'ouvre alors dans le bas de l'écran, cette demande :

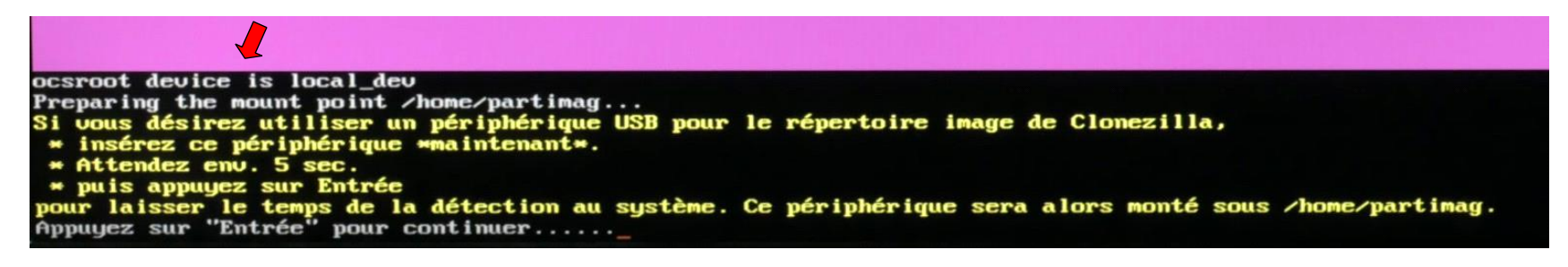

Je branche donc le disque USB <u>qui contient la sauvegarde</u> et j'attends quelques secondes

- Touche Enter du clavier pour valider mon choix
- Puis je sélectionne le disque sdb5 ntfs qui est bien mon disque de SAUVEGARDE (Le sda1 en ntfs c'est Windows 7, sda2 et sda4 sont en ext4, c'est Linux) :

| Montage d'un périphérique sous /home/partimag (dépôt des images Clonezilla) pour lire ou écrire l'image dans /home/partimag.<br>///NOTE/// Ne montez PAS la partition à sauvegarder sous /home/partimag<br>Le nom de la partition est celui utilisé sous GNU/Linux. La lère partition du 1er disque est "hda1" ou "sda1", la 2è<br>partition du 1er disque est "hda2" ou "sda2", la lère partition du 2è disque est "hdb1" ou "sdb1", etc. Si le système que<br>vous voulez sauvegarder est MS Windows, en principe C: est hda1 (PATA) ou sda1 (PATA, SATA ou SCSI), et D: peut être hda2<br>(ou sda2), hda5 (ou sda5) |
|----------------------------------------------------------------------------------------------------|
| sda1 806_ntfs_Windows_7_Pr(In_SPCC_Solid_State)_SPCC_Solid_State_Disk_BC640797135300350663<br>sda2 57.26_ext4(In_SPCC_Solid_State)_SPCC_Solid_State_Disk_BC640797135300350663<br>sda4 93.66_ext4(In_SPCC_Solid_State)_SPCC_Solid_State_Disk_BC640797135300350663<br>sdb5 596.26_ntfs_SAUVEGARDE_U(In_2115_)_WDC_WD6400BPVT-80HX2T1_WD-WXL1A5196635                                                                                                    |
| <ok> <cancel></cancel></ok>                                                                                                    |

- Touche **Enter** du clavier pour valider mon choix
- Je sélectionne : / Répertoire\_parent\_sur\_le\_périphérique\_local

| uel répertoire pour l'image Clonezilla '<br>épertoire) n'est pas affiché. En outre,<br>\$RECYC | Clonezilla - Opensource Clone System (OCS)<br>? Seul, le premier niveau de répertoire est<br>les noms de répertoires qui contiennent des<br><u>Répertoire_parent_sur_le_périphérique</u><br>LE.BIN oct2 | listé et l'image Clonezilla (son<br>espaces ne sont pas listés non plus.:<br>local |
|------------------------------------------------------------------------------------------------|----------------------------------------------------------------------------------------------------|------------------------------------------------------------------------------------|
| <0k>                                                                                           | <ca< th=""><th>mcel&gt;</th></ca<>                                                                                                    | mcel>                                                                              |

Retour au sommaire

| and the second second se |          |      |       |      |                                            |
|----------------------------------------------------------------------------------------------------|----------|------|-------|------|--------------------------------------------|
| lsage de l'es                                                                                                    | pace dis | que  |       |      |                                            |
| lesustem                                                                                                    | Size     | Used | Avail | Use% | Hounted on                                 |
| susfs                                                                                                    | 0        | 0    | 0     | -    | /sus                                       |
| proc                                                                                                    | 0        | 0    | 0     | -    | /proc                                      |
| tmpfs                                                                                                    | 799H     | 8,9M | 790M  | 2%   | /run                                       |
| /deu/sr0                                                                                                    | 225M     | 225M | 0     | 100% | /lib/live/mount/medium                     |
| /dev/loop0                                                                                                    | 179H     | 179M | 0     | 100% | /lib/live/mount/rootfs/filesystem.squashfs |
| tmpfs                                                                                                    | 3,9G     | 0    | 3,9G  | 0%   | /lib/live/mount/overlay                    |
| overlay                                                                                                    | 3,9G     | 7,0M | 3,9G  | 1%   |                                            |
| deutmpfs                                                                                                    | 3,9G     | Θ    | 3,9G  | 0%   | /deu                                       |
| securityfs                                                                                                    | 0        | 0    | Θ     | -    | /sys/kernel/security                       |
| tmpfs                                                                                                    | 3,9G     | 0    | 3,9G  | 0%   | /dev/shm                                   |
| deupts                                                                                                    | 0        | 0    | 0     | -    | /dev/pts                                   |
| tmpfs                                                                                                    | 5,0M     | 0    | 5,0M  | 0%   | /run/lock                                  |
| tmpfs                                                                                                    | 3,9G     | 0    | 3,96  | 0%   | /sys/fs/cgroup                             |
| cgroup                                                                                                    | Θ        | 0    | 0     | -    | /sys/fs/cgroup/systemd                     |
| pstore                                                                                                    | 0        | 0    | 0     | -    | /sys/fs/pstore                             |
| cgroup                                                                                                    | 0        | 0    | 0     | -    | /sys/fs/cgroup/cpu,cpuacct                 |
| cgroup                                                                                                    | 0        | 0    | 0     |      | /sys/fs/cgroup/memory                      |
| cgroup                                                                                                    | 0        | 0    | 0     | -    | <pre>/sys/fs/cgroup/net_cls,net_prio</pre> |
| cgroup                                                                                                    | θ        | 0    | 0     | -    | /sys/fs/cgroup/huget1b                     |
| cgroup                                                                                                    | 0        | 0    | 0     | -    | /sys/fs/cgroup/perf_event                  |
| cgroup                                                                                                    | 0        | 0    | 0     | -    | /sys/fs/cgroup/cpuset                      |
| cgroup                                                                                                    | ٥        | 0    | 0     | -    | /sys/fs/cgroup/devices                     |
| cgroup                                                                                                    | 0        | 0    | 0     | -    | /sys/fs/cgroup/freezer                     |
| cgroup                                                                                                    | 0        | 0    | 0     | -    | /sys/fs/cgroup/blkio                       |
| systemd-1                                                                                                    | 0        | 0    | 0     | -    | <pre>/proc/sys/fs/binfmt_misc</pre>        |
| hugetlbfs                                                                                                    | 0        | 0    | 0     | -    | /dev/hugepages                             |
| mqueue                                                                                                    | 0        | 0    | 0     | -    | /dev/mqueue                                |
| debugfs                                                                                                    | 0        | 0    | 0     | -    | /sys/kernel/debug                          |
| sunrpc                                                                                                    | 0        | 0    | 0     | -    | /run/rpc_pipefs                            |
| fusectl                                                                                                    | 0        | 0    | 0     | -    | /sys/fs/fuse/connections                   |
| tmpfs                                                                                                    | 3,9G     | 0    | 3,9G  | 0%   | /tmp                                       |
| tmpfs                                                                                                    | 799M     | 0    | 1991  | 0%   | run/user/1000                              |
| /deu/sdb5                                                                                                    | 597G     | 4600 | 1376  | 78%  | /tmp/local-deu                             |

- Je sélectionne : Beginner Mode débutant : Accepter les options par défaut

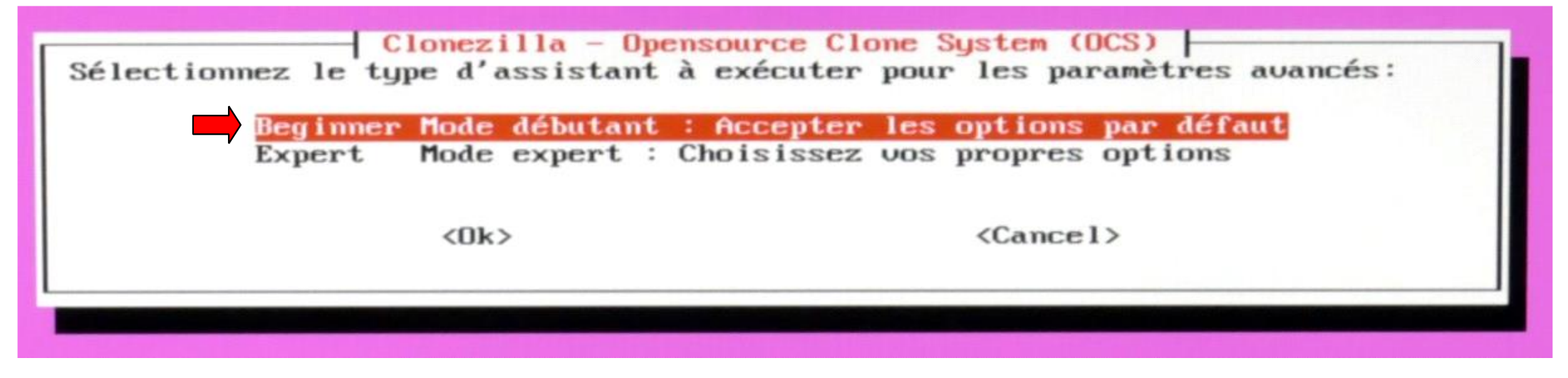

- Touche **Enter** pour continuer

A partir de maintenant, je vais me diriger vers l'opération de restauration :

Je sélectionne : restoredisk Restaurer\_une\_image\_vers\_le\_disque\_local

| ichiers importants<br>//Astuce ! A parti<br>ocher votre sélect | avant de restaurer f<br>r de maintenant, lors<br>ion. Une étoile (*) m<br>sauedisk<br>saueparts<br>restoredisk<br>restoreparts<br>1-2-mdisks<br>recouery-iso-zip<br>chk-img-restorable<br>cut-img-compression<br>encrypt-img<br>decrypt-img<br>exit | www<br>que plusieurs choix seront poss<br>arque la sélection////<br>Sauvegarder_le_disque_local_dan<br>Sauvegarder_les_partitions_loca<br>Restaurer_une_image_vers_les_pa<br>Restaurer_une_image_vers_plusie<br>Créer_Clonezilla_live_de_restau<br>Vérifier_que_l'image_est_restau<br>Convertir_le_format_de_compress<br>Chiffrer_une_image_non_chiffrée_e<br>Sortir. Passer en ligne de comm | tibles, vous devrez appuyer la barre d'espace pour<br>s_une_image<br>les_dans_une_image<br>que_local<br>rtitions_locales<br>wrs_disques_locaux<br>ration<br>rable_ou_pas<br>tion_de_l'image_en_une_autre_image<br>_existante<br>xistante<br>ande |
|----------------------------------------------------------------|----------------------------------------------------------------------------------------------------|----------------------------------------------------------------------------------------------------|----------------------------------------------------------------------------------------------------|
|                                                                | (0)                                                                                                    |                                                                                                    | (Cancel)                                                                                                    |

Je sélectionne l'image à restaurer (Elle s'affiche en toute simplicité : **img1**)

| Clonezilla - Opensource Clone   | System (OCS)   Mode: restoredisk |
|---------------------------------|----------------------------------|
| Sélection du fichier image à re | staurer:                         |
| 2019-10-11-14-img1              | 2019-1011-1439_sda_256GB         |
| <0k>                            | <cancel></cancel>                |

- Touche **Enter** du clavier pour valider mon choix

-

- Je choisis le disque à restaurer (Comme il n'y a que le SSD branché) le choix est simplifié :

| Clonezilla - Opensource Clone System<br>Sélectionnez le(s) disque(s) cible(s) à restaurer (///MOTE/// Les du<br>Le nom du disque est le nom du périphérique sous GNU/Linux. Le prem<br>"hdb" ou "sdb", etc. Appuyez Espace pour marquer la sélection. Un as | (OCS)   Mode: restoredisk  <br>onnées existant sur la cible seront écrasées !)<br>ier disque du système se nomme "hda" ou "sda", le 2è est<br>stérisque (*) montre la sélection |
|----------------------------------------------------------------------------------------------------|----------------------------------------------------------------------------------------------------|
| sda_256GB_SPCC_Solid_State_SPCC_Solid_St                                                                                                    | tate_Disk_BC640797135300350663                                                                                                    |
| <0k>                                                                                                    | <cancel></cancel>                                                                                                    |
|                                                                                                    |                                                                                                    |

- J'autorise la vérification de l'image avant la restauration

| Before restoring the image, do you want to check if th<br>the image is restorable or not, and it will not write<br>Yes, check<br>-scr No, skip ch | entaires de Clonezilla   Mode: restoredisk<br>ne image is restorable or not? ///NOTE/// This action will only check<br>any data to the harddrive.<br>the image before restoring<br>mecking the image before restoring |
|----------------------------------------------------------------------------------------------------|----------------------------------------------------------------------------------------------------|
| <0k>                                                                                                    | <cancel></cancel>                                                                                                    |
|                                                                                                    |                                                                                                    |

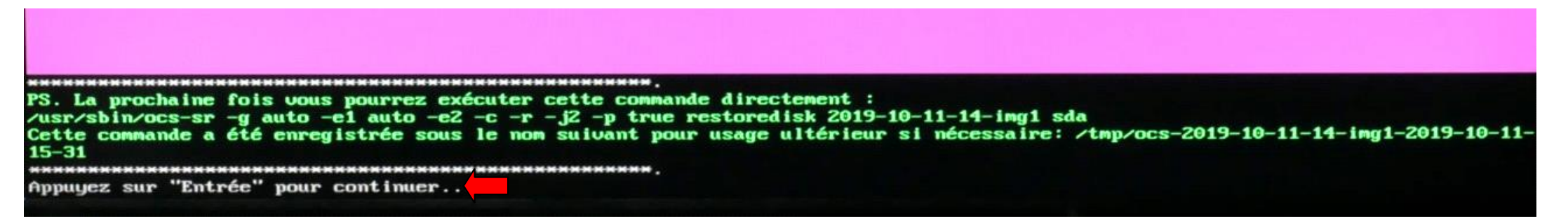

- Touche **Enter** du clavier pour continuer
- Plusieurs lignes blanches (Et de couleurs) sur fond noir défilent ..... Et les opérations de la restauration débutent :

------ ATTENDRE ------

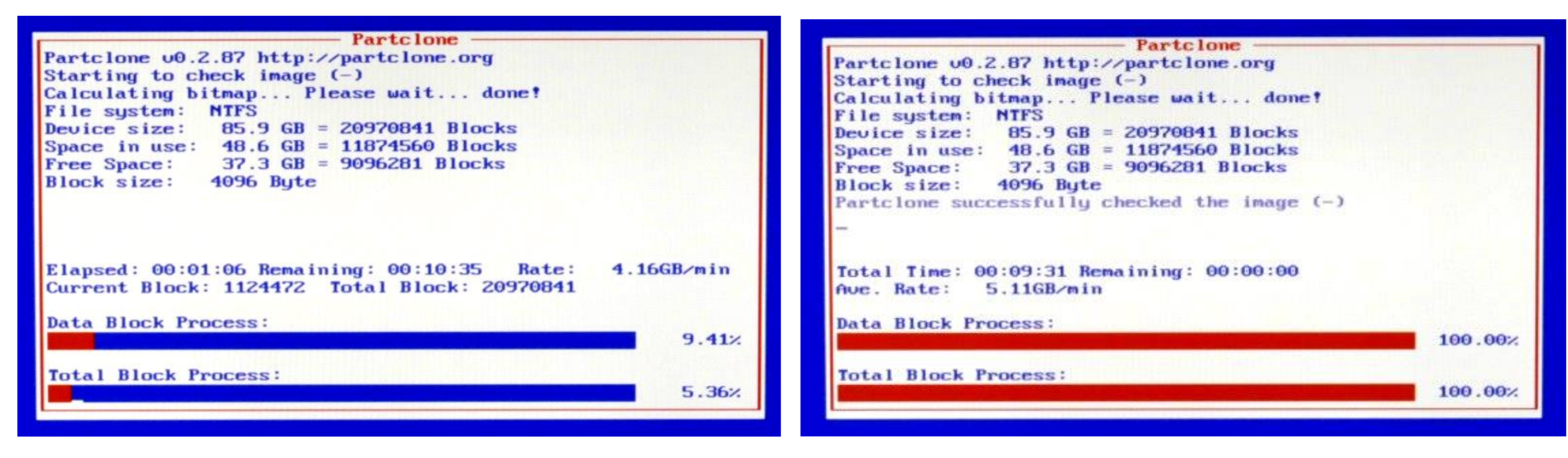

- Puis :

| Partclone                                    |         |
|----------------------------------------------|---------|
| Partclone u0.2.87 http://partclone.org       |         |
| Starting to check image (-)                  |         |
| Calculating bitmap Please wait done!         |         |
| File system: NTFS                            |         |
| Device size: 85.9 GB = 20970841 Blocks       |         |
| Space in use: 48.6 GB = 11874560 Blocks      |         |
| Free Space: 37.3 GB = 9096281 Blocks         |         |
| Block size: 4096 Byte                        |         |
| Partclone successfully checked the image (-) |         |
|                                              |         |
| Total Time: 00:09:31 Remaining: 00:00:00     |         |
| Ave. Rate: 5.11GB/min                        |         |
| Data Black Process:                          |         |
| Data BIOCK Process.                          | 100.00  |
|                                              | 100.00  |
| Total Block Process:                         |         |
|                                              | 100.00; |
|                                              |         |

Checked successfully. L'image de cette partition peut être restaurée: sda1

| Partclone                                                                                                    | Partclone                                                                                                    |
|----------------------------------------------------------------------------------------------------|----------------------------------------------------------------------------------------------------|
| Partclone u0.2.87 http://partclone.org                                                                                                    | Partclone v0.2.87 http://partclone.org                                                                                                    |
| Starting to check image (-)                                                                                                    | Starting to check image (-)                                                                                                    |
| Calculating bitmap Please wait done!                                                                                                    | Calculating bitmap Please wait done!                                                                                                    |
| File system: EXTFS                                                                                                    | File system: EXTFS                                                                                                    |
| Device size: 61.4 GB = 14999808 Blocks                                                                                                    | Device size: 61.4 GB = 14999808 Blocks                                                                                                    |
| Space in use: 7.8 GB = 1909565 Blocks                                                                                                    | Space in use: 7.8 GB = 1909565 Blocks                                                                                                    |
| Free Space: 53.6 GB = 13090243 Blocks                                                                                                    | Free Space: 53.6 GB = 13090243 Blocks                                                                                                    |
| Block size: 4096 Byte                                                                                                    | Block size: 4096 Byte                                                                                                    |
| Elapsed: 00:00:14 Remaining: 00:01:16 Rate: 5.21<br>Current Block: 340152 Total Block: 14999808<br>Data Block Process:<br>Total Block Process: | B/min       Elapsed: 00:01:24 Remaining: 00:00:03 Rate: 5.36GB/min<br>Current Block: 13691090 Total Block: 14999808         15.55%       Data Block Process:         2.27%       Total Block Process: |

| Partclone<br>Partclone u0.2.87 http://partclone.org<br>Starting to check image (-)<br>Calculating bitmap Please wait done!<br>File system: EXTFS<br>Device size: 100.5 GB = 24543232 Blocks<br>Space in use: 2.2 GB = 543139 Blocks<br>Space: 98.3 GB = 24000093 Blocks<br>Block size: 4096 Byte | Starting to check image (-)<br>Calculating bitmap Please wait done!<br>File system: EXTFS<br>Device size: 100.5 GB = 24543232 Blocks<br>Space in use: 2.2 GB = 543139 Blocks<br>Free Space: 98.3 GB = 24000093 Blocks<br>Block size: 4096 Byte<br>Partclone successfully checked the image (-) |         |
|----------------------------------------------------------------------------------------------------|----------------------------------------------------------------------------------------------------|---------|
| Elapsed: 00:00:10 Remaining: 00:00:03 Rate: 9.72GB/min<br>Current Block: 15205582 Total Block: 24543232<br>Data Block Process:                                                                                                    | Total Time: 00:00:14 Remaining: 00:00:00<br>Ave. Rate: 9.53GB/min                                                                                                    |         |
| Total Block Process: 61.95%                                                                                                    | Total Block Process:                                                                                                    | 100.00× |

| Checked successfully.<br>L'image de cette partition peut être restaurée: sda4                                                                                                    |
|----------------------------------------------------------------------------------------------------|
| Toutes les images de partitions ou de périphériques LV de cette image ont été vérifiées et toutes sont restaurables: 2019-10-11-<br>14-img1<br>Summary of image checking:                                                                                                    |
| Partition table file for disk was found: sda<br>MBR file for this disk was found: sda                                                                                                    |
| L'image de cette partition peut être restaurée: sda1<br>L'image de cette partition peut être restaurée: sda2<br>L'image de cette partition peut être restaurée: sda4<br>Toutes les images de partitions ou de périphériques LV de cette image ont été vérifiées et toutes sont restaurables: 2019-10-11-<br>14-img1                                                                                                    |
| Activating the partition info in /proc done?<br>Getting /dev/sda1 info<br>Getting /dev/sda2 info<br>Getting /dev/sda3 info<br>Getting /dev/sda4 info                                                                                                    |
| La prochaine étape consiste à restaurer l'image vers le disque ou la partition sur cette machine: "/home/partimag/2019-10-11-14-<br>img1" -> "sda sda1 sda2 sda4"<br>L'image a été créée à: 2019-1011-1439<br>ATTENTIONITI ATTENTIONITI ATTENTIONITI                                                                                                    |
| ATTENTION. LES DONNÉES EXISTANTES SUR LE DISQUE OU LA PARTITION VONT ETRE ÉCRASÉES Y TOUTES LES DONNÉES EXISTANTES SERONT PERDUE<br>S:                                                                                                    |
| Machine: P5K Premium<br>sda (256GB_SPCC_Solid_State_SPCC_Solid_State_Disk_BC640797135300350663)<br>sda1 (B0G_ntfs_Windows_7_Pr(In_SPCC_Solid_State)_SPCC_Solid_State_Disk_BC640797135300350663)<br>sda2 (57.2G_ext4(In_SPCC_Solid_State)_SPCC_Solid_State_Disk_BC640797135300350663)<br>sda4 (93.6G_ext4(In_SPCC_Solid_State)_SPCC_Solid_State_Disk_BC640797135300350663)<br>Etes-vous sûr de vouloir continuer? (y/n) |

- Je tape **y** pour (Yes)

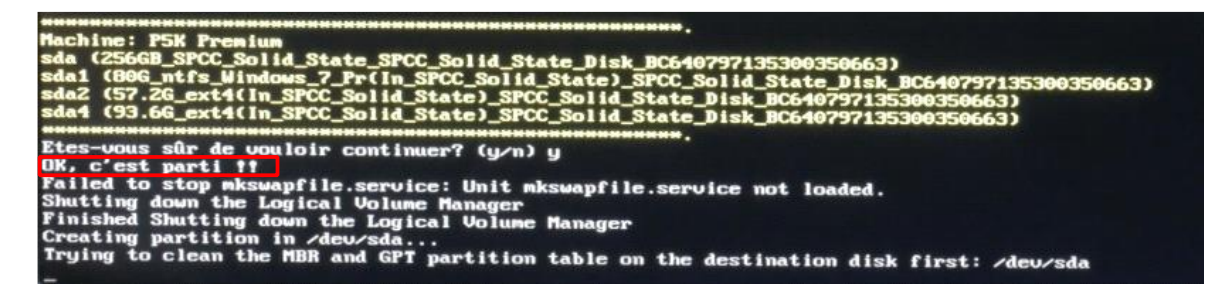

- Je laisse les écritures défiler :

Writing the partition table .... No partition table exists in target disk /dev/sda, try to initialize one so that we can get the disk size by parted... Running: parted -s /dev/sda mklabel msdos done ! Running sfdisk -- force /dev/sda < /home/partimag/2019-10-11-14-img1/sda-pt.sf Checking that no-one is using this disk right now ... OK Disk /deu/sda: 238.5 GiB, 256060514304 bytes, 500118192 sectors Units: sectors of 1 + 512 = 512 bytes Sector size (logical/physical): 512 bytes / 512 bytes I/O size (minimum/optimal): 512 bytes / 512 bytes Disklabel type: dos Disk identifier: 0x9ad22bdf Old situation: >>> Script header accepted. >>> Script header accepted. >>> Script header accepted. >>> Script header accepted. >>> Created a new DOS disklabel with disk identifier 0xb19531a5. Created a new partition 1 of type 'HPFS/NTFS/exFAT' and of size 80 GiB. /dev/sda2: Created a new partition 2 of type 'Linux' and of size 57.2 GiB.
/dev/sda3: Created a new partition 3 of type 'Linux swap / Solaris' and of size 7.6 GiB.
/dev/sda4: Created a new partition 4 of type 'Linux' and of size 93.6 GiB. All partitions used. New situation: Device Sectors Size Id Type Boot Start End /deu/sda1 \* 63 167766794 167766732 80G 7 HPFS/NTFS/exFAT /deu/sda2 167768064 287766527 119998464 57.2G 83 Linux 287766528 303767551 16001024 7.66 82 Linux swap / Solaris /deu/sda3 /dev/sda4 303767552 500117503 196349952 93.6G 83 Linux The partition table has been altered. Calling ioctl() to re-read partition table. Syncing disks. This was done by sfdisk -- force /dev/sda < /home/partimag/2019-10-11-14-img1/sda-pt.sf Checking the integrity of partition table in the disk /dev/sda... Informing the OS of partition table changes..... donet The first partition of disk /dev/sda starts at 63. Restoring the hidden data between MBR (1st sector, i.e. 512 bytes) and 1st partition, which might be useful for some recovery to ol, bu: dd if=/home/partimag/2019-10-11-14-img1/sda-hidden-data-after-mbr of=/dev/sda seek=1 bs=512 count=62

- La restauration commence :

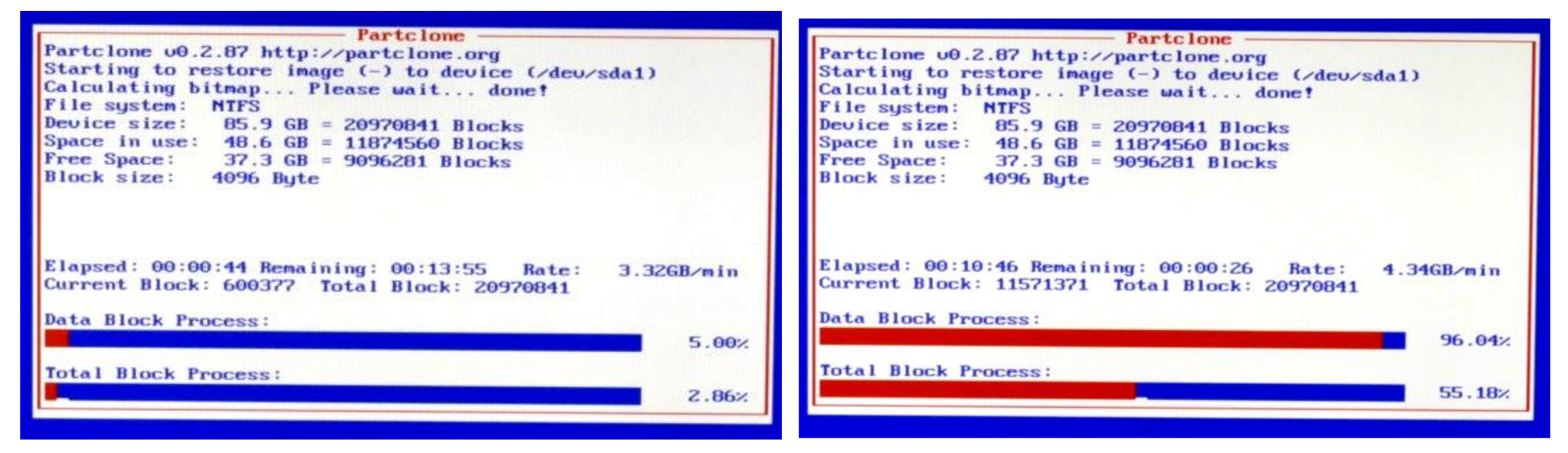

#### Puis :

|                                                                                                    | Partclone —<br>Partclone u0.2.87 http://partclone.org<br>Starting to restore image (-) to device (/dev/sda1<br>Calculating bitmap Please wait done!<br>File system: NTFS<br>Device size: 85.9 GB = 20970841 Blocks<br>Space in use: 48.6 GB = 11874560 Blocks<br>Free Space: 37.3 GB = 9096281 Blocks<br>Block size: 4096 Byte<br>Syncing 0K!<br>Partclone successfully restored the image (-) to t<br>(/dev/sda1) | )<br>he device |
|----------------------------------------------------------------------------------------------------|----------------------------------------------------------------------------------------------------|----------------|
|                                                                                                    | Total Time: 00:11:20 Remaining: 00:00:00<br>Aue. Rate: 4.29GB/min                                                                                                    |                |
|                                                                                                    | Data Block Process:                                                                                                    | 100.00%        |
|                                                                                                    | Total Block Process:                                                                                                    | 100.00%        |
|                                                                                                    |                                                                                                    |                |
| ned successfully.<br>Time elapsed: 688.14 secs (<br>ished unicast restoring imag<br>prming the OS of partition f | (~ 11.469 mins)<br>je 2019-10-11-14-ing1 to /deu/sda1.<br>table changes                                                                                                    |                |

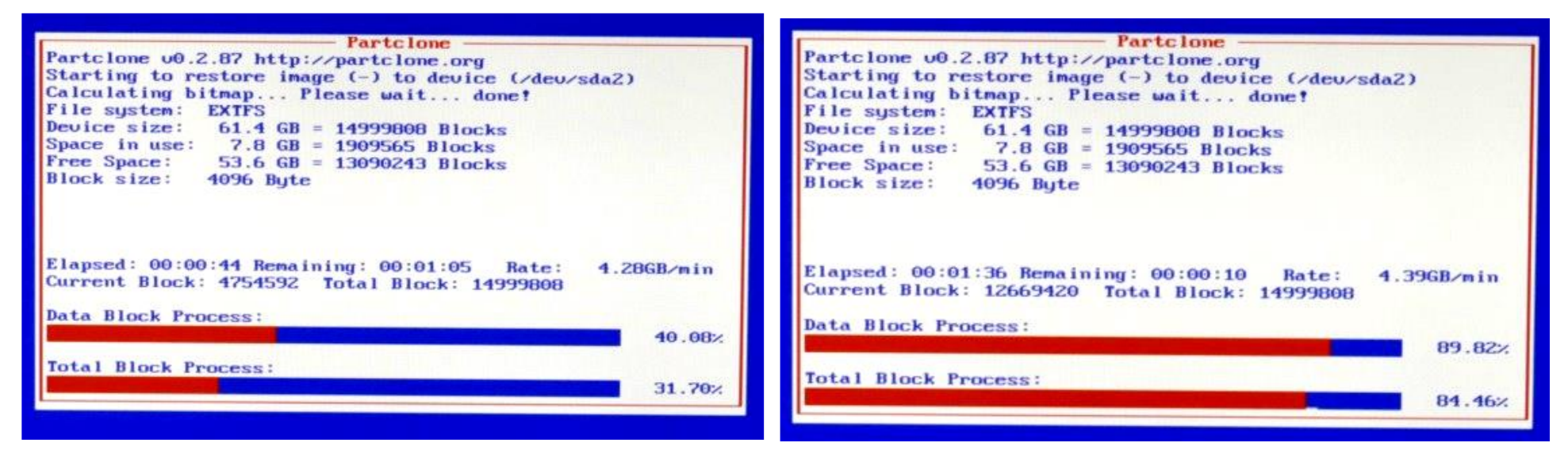

Puis :

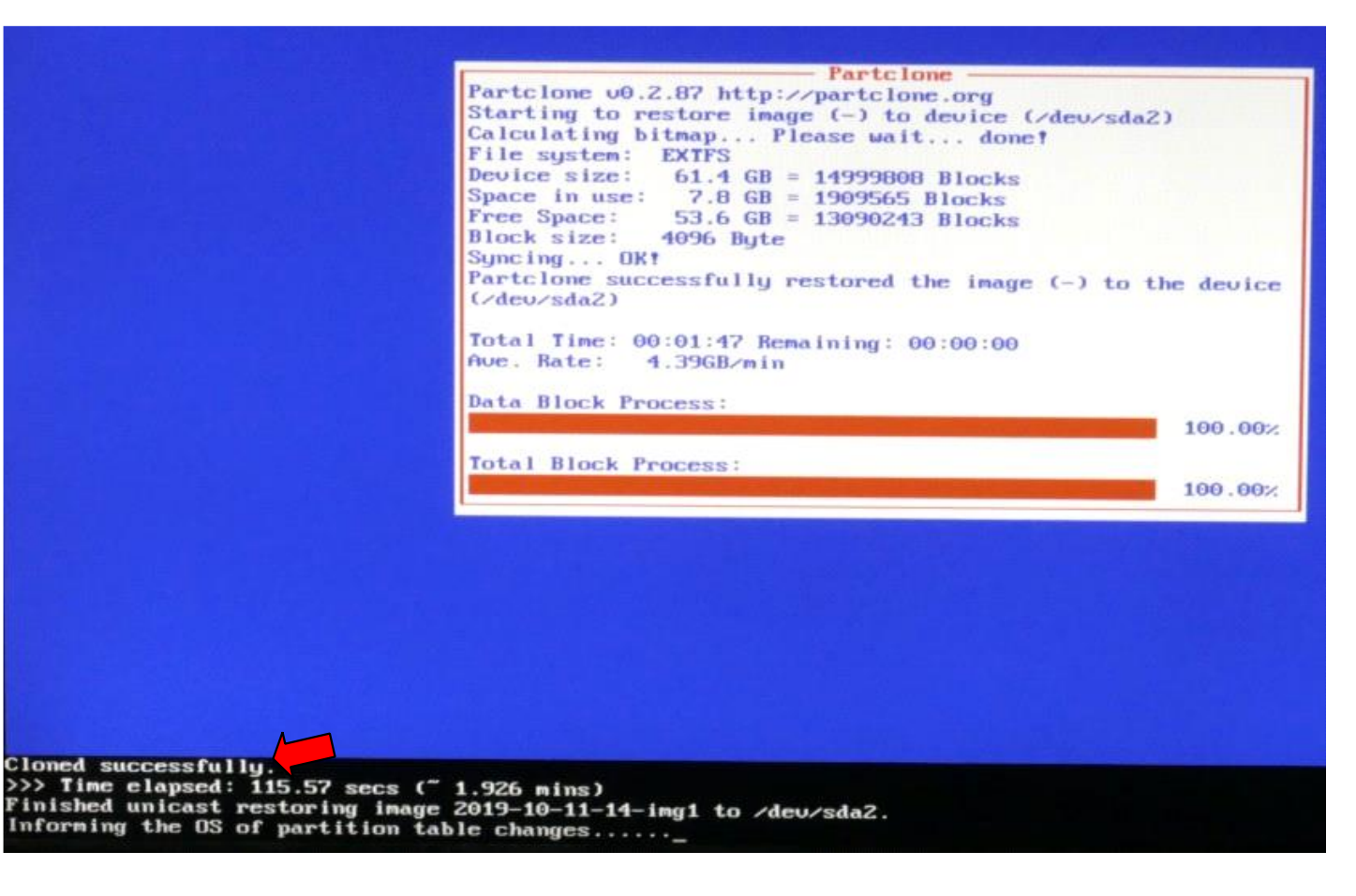

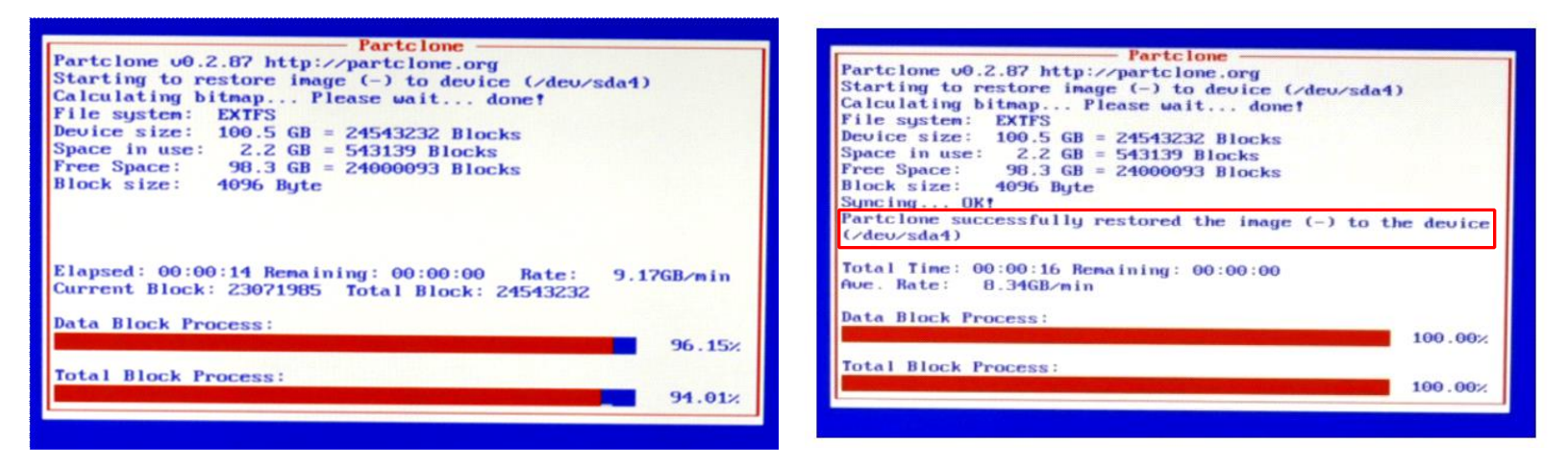

Je laisse les écritures défiler jusqu'à :

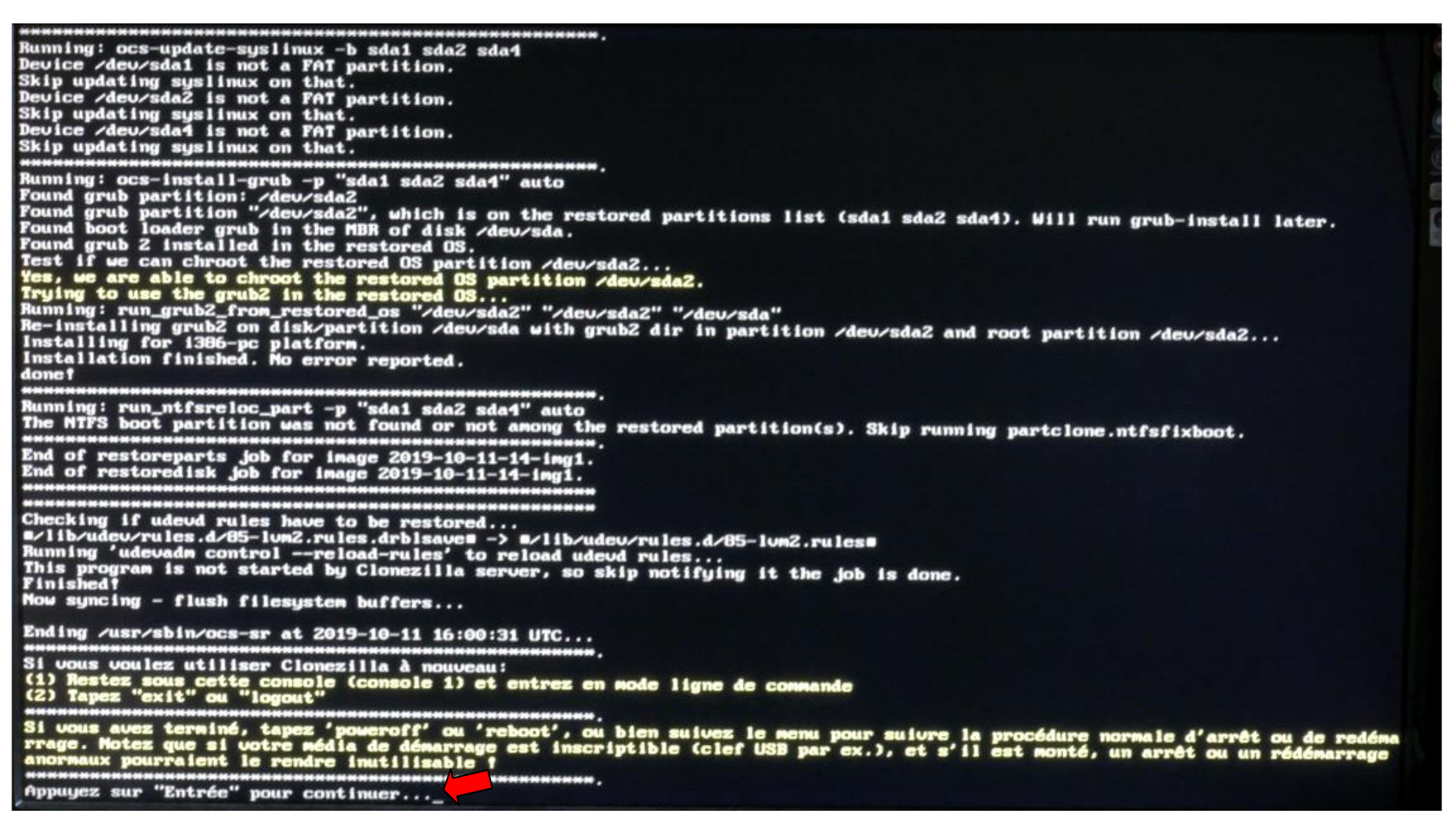

- Touche Enter du clavier pour continuer

- Je choisis d'arrêter l'ordinateur

| reboot        | Redémarrage                                                                                                    |
|---------------|----------------------------------------------------------------------------------------------------|
| cma<br>rerun1 | Passer en ligne de commande<br>Recommencer (s'il est monté, le dénôt des images (home (partieurs aussi dénoté) |
| rerun2        | Recommencer_(laisser_le_dépôt_des_images_/home/partimag_monté)                                                 |
|               |                                                                                                    |
|               | <0k>                                                                                                    |

- Touche Enter pour continuer
- Je profite d'éjecter le DVD avant que l'ordinateur ne s'arrête
- Je rallume l'ordinateur, si je désire vérifier (Là, j'ai redémarré sur Windows)

## AVANT :

| Gestion de l'ordinateur            |                                                                            |                        |                |                                                           |                     |                                            |                                  |                       |          |                             |          |                     |       |  |  |
|------------------------------------|----------------------------------------------------------------------------|------------------------|----------------|-----------------------------------------------------------|---------------------|--------------------------------------------|----------------------------------|-----------------------|----------|-----------------------------|----------|---------------------|-------|--|--|
| Fichier Action Affichage ?         |                                                                            |                        |                |                                                           |                     |                                            |                                  |                       |          |                             |          |                     |       |  |  |
|                                    |                                                                            |                        |                |                                                           |                     |                                            |                                  |                       |          |                             |          |                     |       |  |  |
| 🛃 Gestion de l'ordinateur (local)  | Volume                                                                     |                        | Disposition    | Type !                                                    | Système de fichiers | Statut                                     |                                  |                       | Capacité | Espace libre                | % Libres | Tolérance de pannes | Délai |  |  |
| a 👔 Outils système                 |                                                                            |                        | Simple         | De base                                                   |                     | Sain (Partition principale)                |                                  |                       | 57,22 Go | 57,22 Go                    | 100 %    | Non                 | 0%    |  |  |
| Planificateur de tâches            |                                                                            |                        | Simple         | De base                                                   |                     | Sain (Partition principale)                |                                  |                       | 7,63 Go  | 7,63 Go                     | 100 %    | Non                 | 0%    |  |  |
| Ø Bervateur d'événements           |                                                                            |                        | Simple         | De base                                                   |                     | Sain (Partition principale)                |                                  |                       | 93,63 Go | 93,63 Go                    | 100 %    | Non                 | 0%    |  |  |
| Dossiers partagés                  | 📾 Windows 7 Pro -                                                          | - 64 Bits - Vidéo (C:) | Simple         | De base                                                   | NTFS                | Sain (Système, Démarrer, Fichier d'échange | e, Actif, Vidage sur incident, F | Partition principale) | 80,00 Go | 34,81 Go                    | 44 %     | Non                 | 0%    |  |  |
| b 🜆 Utilisateurs et groupes locaux |                                                                            |                        |                |                                                           |                     |                                            |                                  |                       | •        |                             |          |                     |       |  |  |
| Performance                        |                                                                            |                        |                |                                                           |                     |                                            |                                  |                       |          |                             |          |                     |       |  |  |
| 📇 Gestionnaire de périphériques    | Disque 0                                                                   |                        |                |                                                           |                     |                                            |                                  |                       |          |                             |          |                     |       |  |  |
| 🔺 📇 Stockage                       | De base                                                                    | Windows 7 Pro -        | 64 Bits - Vidé | o (C:)                                                    |                     |                                            |                                  |                       |          |                             |          |                     |       |  |  |
| 🚍 Gestion des disques              | 238,47 Go                                                                  | 3,47 Go 80,00 Go NTFS  |                |                                                           | 57,22 Go 7,63 Go    |                                            |                                  |                       |          |                             | 93,63 Go |                     |       |  |  |
| Services et applications           | En ligne Sain (Système, Démarrer, Fichier d'échange, Actif, Vidage sur inc |                        |                | d Sain (Partition principale) Sain (Partition principale) |                     |                                            | ion principale)                  |                       |          | Sain (Partition principale) |          |                     |       |  |  |
|                                    |                                                                            |                        |                |                                                           |                     |                                            |                                  |                       |          |                             |          |                     |       |  |  |

### APRES :

| Disque 1                         |                                                                                                    |                                         |                                        |                                         |
|----------------------------------|----------------------------------------------------------------------------------------------------|-----------------------------------------|----------------------------------------|-----------------------------------------|
| De base<br>238,47 Go<br>En ligne | Windows 7 Pro - 64 Bits - Vidéo (C:)<br>80,00 Go NTFS<br>Sain (Système, Démarrer, Fichier d'échange, Actif, Vidag | 57,22 Go<br>Sain (Partition principale) | 7,63 Go<br>Sain (Partition principale) | 93,63 Go<br>Sain (Partition principale) |